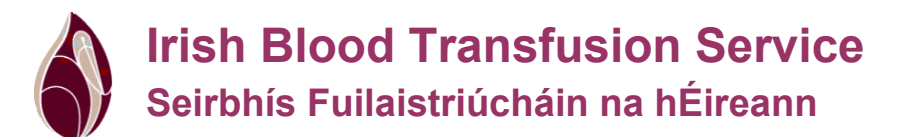

# **Document Detail**

| Туре:            | DSP IBTS UG                               |
|------------------|-------------------------------------------|
| Document No.:    | IBTS/DSP/UG/0002[8]                       |
| Title:           | USER GUIDE FOR IBTS ONLINE BLOOD ORDERING |
|                  | SYSTEM                                    |
| Owner:           | QA DOC CON QA DOC CONTROL                 |
| Status           | CURRENT                                   |
| Effective Date:  | 15-Feb-2024                               |
| Expiration Date: | 15-Feb-2026                               |

#### **Review**

Review: IBTS DOC REVIEW AND APPROVAL

#### Level Owner Role

| evel | Owner Role                          | Actor             | <u>Sign-off By</u> |
|------|-------------------------------------|-------------------|--------------------|
| 1    | DOCUMENT CONTROLLER                 | REBECCA WALDEN    | REBECCA WALDEN     |
| 2    | DESPATCH WRITER IBTS                | CATHERINE KEATING | CATHERINE KEATING  |
| 2    | DESPATCH/HOSP SVC HEAD OF DEPT MRTC | AINE FITZPATRICK  | AINE FITZPATRICK   |
| 3    | DESPATCH/HOSP SVC HEAD OF DEPT NBC  | SARAH QUINLAN     | SARAH QUINLAN      |
| 4    | LABS PHS DIR IBTS                   | BARRY DOYLE       | BARRY DOYLE        |
| 4    | IT QM REVIEWER IBTS                 | ELIZABETH GORDON  | ELIZABETH GORDON   |
|      |                                     |                   |                    |

#### **Change Orders**

Changes as described on Change Order:

**Change Orders - Incorporated** 

Changes as described on Change Order:

**Change Order No.** IBTS/CO/0393/23

Change Order No.

#### USER GUIDE FOR IBTS ONLINE BLOOD ORDERING SYSTEM TITLE:

#### **Change Description:**

- 1. All references to Riastap change to Fibryga.

#### **Referenced Documents:**

#### **SmartSolve Roles**

| 2. New SOP format u                           | pdate required – Ref | : IBTS/QA/SOP/0071 |
|-----------------------------------------------|----------------------|--------------------|
| Change Order No.:<br>IBTS/CO/0393/23          |                      | xive 15t           |
| Referenced Docume<br>None<br>SmartSolve Roles | nts:                 | AT Effect          |
| CP THOD MRTC                                  | DSP CSS NBC          | PROD SPVR NBC      |
| DIAG MS MRTC                                  | DSP SO NBC           | SC MGR IBTS        |
| DIAG SMS MRTC                                 | DSP THOD MRTC        | SSCD MS NBC        |
| DIAG THOD MRTC                                | DSP USR MRTC         | SSCD SMS NBC       |
| DSP CSM IBTS                                  | PROD OP NBC          | SSCD THOD NBC      |

#### Training Type

8-1

| Staff trained in previous version | New staff           |
|-----------------------------------|---------------------|
| Read Only                         | Procedural training |

#### **SmartSolve Document Category**

| Category | Mobile | Cryobiology | Website | GDP |
|----------|--------|-------------|---------|-----|
| Yes / No | No     | No          | Yes     | Yes |

## **Table of Contents**

| TITLE: ONLINE BLOOD ORDERING SYSTEM - USER GUIDE    | 4  |
|-----------------------------------------------------|----|
| 1 INTRODUCTION                                      | 4  |
| 2 RESPONSIBILITIES                                  | 4  |
| 3 USER GUIDE                                        | 5  |
| 3.1 Access                                          | ., |
| 3.2 Accessing the IBTS Online Blood Ordering System |    |
| 3.3 Creating an Order                               | 6  |
| 3.4 How to start an Order                           | 8  |
| 3.5 How to Order Red Cells                          | 9  |
| 3.6 How to order Paediatric Red Cells               | 13 |
| 3.7 How to order Platelets                          | 17 |
| 3.7.1 Platelets                                     | 18 |
| 3.7.2 Apheresis                                     | 19 |
| 3.7.3 Neonatal                                      | 20 |
| 3.7.4 HLA Matched Platelets                         | 21 |
| 3.7.5 HPA1a/Other Platelets                         | 24 |
| 3.8 Granulocytes                                    | 26 |
| 3.9 Medicinal Products                              | 28 |
| 3.10 How to Cancel an Order                         | 29 |
| 3.11 How to Amend Orders                            | 32 |
| 3.12 How to Search for an order                     | 34 |
| 3.13 How to place Standing Orders                   | 35 |
| 4 ATTACHMENTS                                       | 39 |
|                                                     |    |
|                                                     |    |
| X <sup>O</sup>                                      |    |
| 1 2 1                                               |    |
|                                                     |    |
| 101                                                 |    |
|                                                     |    |
|                                                     |    |

# TITLE: ONLINE BLOOD ORDERING SYSTEM - USER GUIDE

#### **1 INTRODUCTION**

This User Guide is designed for individuals who will be responsible for ordering blood products using the Irish Blood Transfusion Service's Online Blood Ordering System.

The IBTS Online Blood Ordering System has been designed to allow users at hospitals to submit electronic blood orders to the Irish Blood Transfusion Service.

When an order has been placed, the Despatch department at the IBTS will automatically be notified of the order and will begin fulfilling the order in a timely fashion.

#### **Order Types**

The system supports the following order types:

- Standard
- Stock
- Emergency
- Standing Order

#### **Product Groups**

The system will only accept orders for the Product Groups of: Red Cells, Paediatric Red Cells Platelets, Plasma and Derivatives. For each Product Group, the system will maintain a list of Components available, as detailed in Attachment 4.1.

#### 2 **RESPONSIBILITIES**

Responsibilities for this procedure are described in the following table by role.

| ve. | Role              | Responsibilities                                                                                                    |    |
|-----|-------------------|----------------------------------------------------------------------------------------------------|----|
| 2   | Ordering Hospital | 1. Place the order online                                                                                                    |    |
|     |                   | <ol><li>Check that the acknowledgement received from<br/>the IBTS is correct and contact the IBTS if any<br/>discrepancy is noted</li></ol> | n  |
|     |                   | <ol> <li>Contact the IBTS if there is an undue delay in<br/>receiving the receipt acknowledgement from th<br/>IBTS</li> </ol>               | ıe |
|     |                   | <ol> <li>Alert the IBTS by telephone when placing an<br/>emergency order</li> </ol>                                                         |    |
|     |                   | 5. Accept amended orders if required                                                                                                    |    |
|     |                   | <ol><li>Cancel standing orders when no longer required<br/>and inform the IBTS of the cancellation</li></ol>                                | d, |
|     | DSP CSM IBTS/DSP  | 1. Check the online order screen, print any orders                                                                                          |    |
|     | CSS NBC/DSP SO    | logged, and immediately remove them from the                                                                                                | е  |
|     | INDC/USP I TUU    | printer                                                                                                    |    |

| IBTS/DSP/UG/00  | 002    | Ver. 8                             | Page 5 of 39           |  |
|-----------------|--------|------------------------------------|------------------------|--|
|                 |        |                                    |                        |  |
| MRTC/DSP USR    | 2. Giv | e those orders requiring           | Scientific Staff input |  |
| MRTC/PROD OP    | to     | the Scientific Staff on dut        | y                      |  |
| NBC/PROD SPVR   | 3. Sel | ect products to fill the or        | der where the order    |  |
| NBC             | do     | es not require Scientific St       | taff input             |  |
|                 | 4. Ret | rieve those orders requir          | ing Scientific Staff   |  |
|                 | inp    | ut from the Scientific Sta         | ff on duty             |  |
|                 | 5. Dis | tribute the products to co         | omplete the order      |  |
|                 | 6. Pei | form the required checks           | s on all orders        |  |
|                 | 7. Arr | Amend orders if necessary          |                        |  |
|                 |        |                                    | 0.1                    |  |
| DIAG MS MRTC/   | 1. Ch  | eck the online order scree         | en, print any orders   |  |
| DIAG SMS MRTC/  | log    | ged, and immediately rer           | nove them from the     |  |
| DIAG THOD MRTC/ | pri    | printer                            |                        |  |
| SSCD MS NBC/    | 2. Sel | ect product to fill orders         | where the Despatch     |  |
| SSCD SMS NBC/   | sta    | staff are not authorised to select |                        |  |
| SSCD THOD NBC   | 3. Pei | form the required checks           | s on relevant orders   |  |
|                 | 4. To  | alert hospitals of an EOS          | system failure         |  |
|                 | 5. To  | respond to reports from            | hospitals of EOS       |  |
|                 | sys    | tem failures                       |                        |  |
|                 | 6. An  | end orders if necessary            |                        |  |

### 3 USER GUIDE

#### 3.1 Access

2

Access to the IBTS Online Blood Ordering System is restricted. There are a number of steps that must take place in order for users at a hospital to gain access to the system.

The IBTS IT Department will send a digital certificate to one user at your hospital. This will usually be the department head. Each user of Online Blood Ordering System will need to have a copy of the digital certificate on their desktop computer. Each hospital only needs one digital certificate which can be shared amongst all other users at the hospital.

The digital certificate will expire after three years and the IBTS IT Department will send a replacement digital certificate before the expiry date of the original digital certificate.

#### 3.2 Accessing the IBTS Online Blood Ordering System

The IBTS Online Blood Ordering System can be accessed using a web browser, by typing the following URL into the address bar in your browser: <u>https://orders.ibts.ie/</u>

The system will automatically recognise your hospital, you do not need to enter your hospital details.

| IBTS/DSP/UG/0002 | Ver. 8 | Page 6 of 39 |
|------------------|--------|--------------|
|------------------|--------|--------------|

Please note that the application will timeout after 20 minutes. This means that if you have not finished submitting an order you will have to start entering the order from the beginning, if the application times out.

#### 3.3 Creating an Order

#### Overview

Submitting an order using the Online Blood Ordering System follows the same basic set of user friendly steps regardless of the Product Group that you tive 15 Februar are ordering.

- . Create Order
- Start Order
- . Order Details Entry
- Add Order Line
- View Order Summary
- . Send Order for Processing

The following steps outline how to create an order

- 3.3.1 From the main menu select 'Create Order'
- 3.3.2 Enter your name
- 3.3.3 Enter the order type (You will be given three options Stock, Standard, Emergency)
  - If you select **Standard** you can expect delivery the same day
  - . If you select Stock, you can expect the delivery on the next IBTS scheduled delivery
  - If you select **Emergency**, this indicates that the order is required urgently and must be fast-tracked within the IBTS. When you place an Emergency Order you must also verbally confirm that you have done so by contacting the IBTS.

If you select Standing you can expect delivery on the scheduled days NB: You will be asked to enter your mode of delivery as part of the order entry process outlined in the next section. You will be given an opportunity to enter a specific mode of deliverv.

- 3.3.4 Enter the Hospital Reference [This information is optional and is intended for hospital use only e.g. Purchase Order Number. This field will not be used by the IBTS to reference your hospital.]
- 3.3.5 Press the 'Start Order' button and this will bring you to the Order entry page.

| IBTS/DSP/UG/0002 | Ver. 8 | Page 7 of 39 |
|------------------|--------|--------------|
|                  |        |              |

Fig 3.1 Creating an order

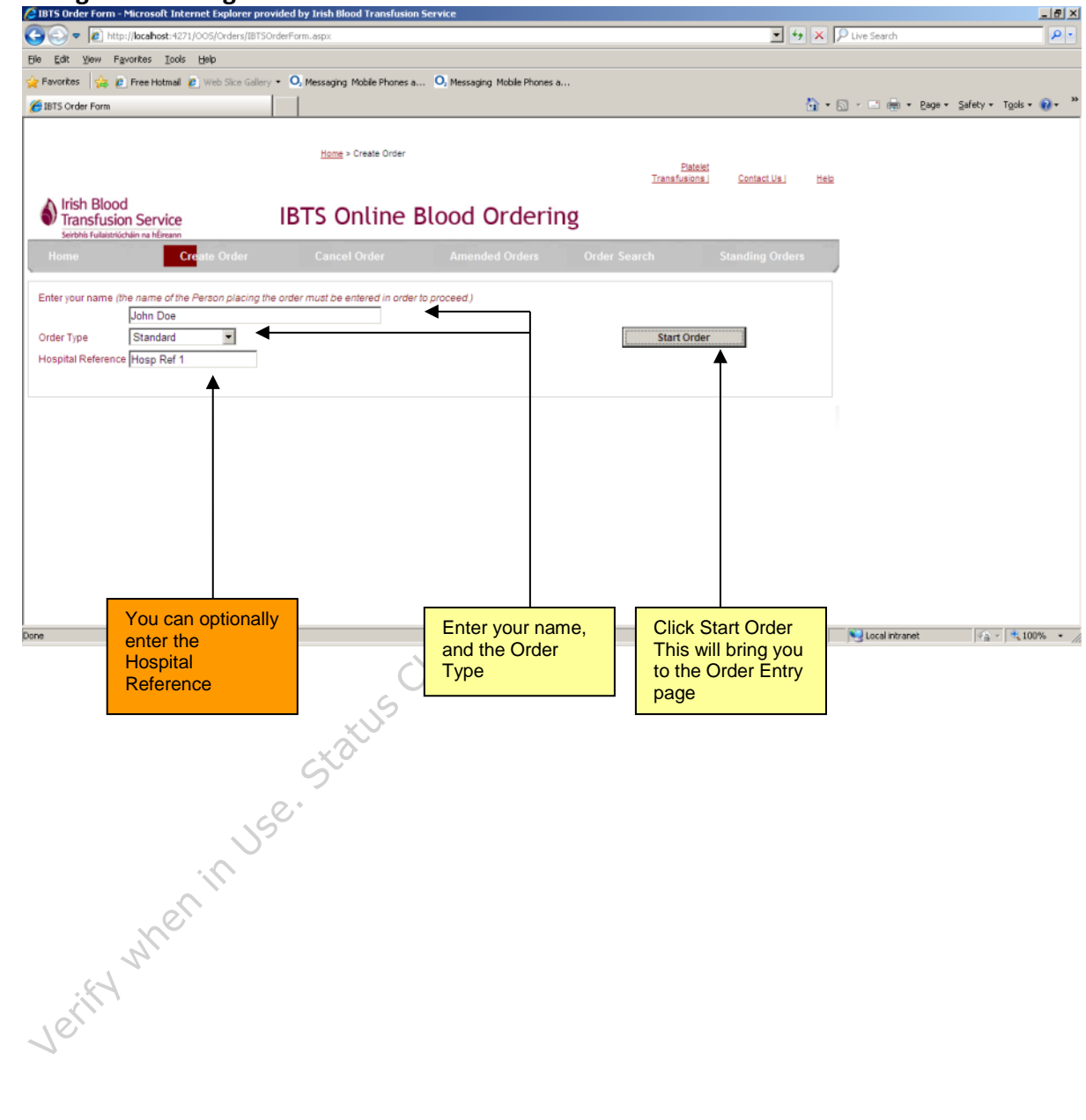

#### 3.4 How to start an Order

The first step in creating an Order is to select the 'Product Group'. Red Cells, Paediatric Red Cells, Platelets, Plasma and Derivatives are available to order on the Online Blood Ordering System.

Depending on the 'Product Group' that is selected there are different items to be entered on the system and these will be detailed in the following sections.

Most of the examples given in this user guide outline an order for one single product.

 $\sim$ 

The system will allow any combination of Product Groups and associated Products to be submitted as one overall order. In other words an order may be comprised of one or more entry lines.

#### Fig 3.2 Starting an order

| C 1815 Order Form - Microsoft Internet Expl                                                                      | erer previded by Irish Bleed 1        | ranafasian Service                       |                           | 1.8            | 1. 1. 1. 1. 1. 1. 1. 1. 1. 1. 1. 1. 1. 1 | X                      |
|----------------------------------------------------------------------------------------------------|---------------------------------------|------------------------------------------|---------------------------|----------------|------------------------------------------|------------------------|
| 🚱 🕢 🔻 🕡 tay Jiwahast 421/005/04                                                                                  | ers/1815/OrderForm.aspx               |                                          |                           |                | 🔹 🗶 🔎 Live Search                        | - م                    |
| Ele Elit yew Paroites Jools Belo                                                                                 |                                       |                                          |                           |                |                                          |                        |
| 👷 Favorites 🛛 🙀 🙋 Free Helmal 🖉 Web S                                                                            | ce Galery + 🔍 Messaging Mob           | le thones a O, Messaging Phible thones a |                           |                |                                          |                        |
| 🔏 1075 Ceder Form                                                                                                |                                       |                                          |                           |                | 💁 • 🖸 • 🗁 🛞 • Expe                       | • Safety • Tgols • 🔞 • |
|                                                                                                    | <u>Home</u> = Cre                     | de Order                                 | Palatsi<br>Transfusiona ( | Context Up     | 552                                      |                        |
| Irish Blood<br>Transfusion Service                                                                               | IBTS On                               | ine Blood Ordering                       |                           |                |                                          |                        |
| Seiten kalaatsastain sa känaan                                                                                   | fee Cancel Or                         | der Americked Orders Or                  | an anti-                  | Standing Order |                                          |                        |
|                                                                                                    |                                       |                                          |                           | and the second |                                          |                        |
| Dider Details<br>(Standard)<br>Product Group<br>Product Group<br>Product Cato<br>Red Cets<br>Pagesteric Red Cets |                                       |                                          |                           |                |                                          |                        |
| Platelets<br>Granulocytes<br>No Order Lines Adds Derivatives                                                     |                                       |                                          |                           |                |                                          |                        |
|                                                                                                    |                                       | ]                                        |                           |                |                                          |                        |
| Select 'F<br>Group' to<br>process<br>an order                                                                    | Product<br>o begin the<br>of entering |                                          |                           |                |                                          |                        |
| bane                                                                                                    |                                       |                                          |                           |                | Local ittranet                           | Fa - 5 100% - 2        |

#### 3.5 How to Order Red Cells

- 3.5.1 Select 'Red Cells' as the Product Group
- 3.5.2 Select the Red Cell Component from the Product dropdown list. The Red Cell components that can be ordered on the system are detailed in Attachment 4.1
- 3.5.3 Enter the quantity to be ordered. This can be a whole number from 1 to 9999.
- 3.5.4 Select the ABO Group to be ordered
- 3.5.5 Select the Rh Group

Fig 3.3 Ordering Red Cells

- 3.5.6 Indicate whether or not the units need to be CMV Negative
- 3.5.7 Indicate whether or not the units need to be irradiated.
- 3.5.8 You will be able to enter one or more Phenotypes, from the list of negative antigens. When no antigens are required, you can leave this field blank.
- 3.5.9 You can *optionally* enter a Comment regarding the order line, providing additional information.
- 3.5.10 Click 'Add Order Line' to add the order

|                                                             | Home > Create Order                                                                                                    |                                       | , Ón         | 8.                                | Platelet<br>Transfusions                                                    | Contact Us. Help Vers | ilon 4                                                                                                    |
|-------------------------------------------------------------|----------------------------------------------------------------------------------------------------|---------------------------------------|--------------|-----------------------------------|-----------------------------------------------------------------------------|-----------------------|----------------------------------------------------------------------------------------------------|
|                                                             | Transfusion S<br>Seitch's Fulleströchen<br>Home                                                                                                    | Service<br>na hEreann<br>Create Order | IBTS Onlin   | Amended Orders                    | Order Search                                                                | Standing Orders       | 10.5                                                                                                    |
| ep 3.5.1-<br>5.7<br>Inter the<br>rious details<br>the order | Order Details<br>(Standard)       Product Group       Product       Quantity       1       ABO Group       Rh Group       CMV Negative       Irradiated | ed Cells                              | ted CPD SAGM | Click<br>to<br>ADD<br>Phenotypes: | Phenotypes<br>C-<br>e-<br>Fya-<br>Fyb-<br>HDS-<br>Jka-<br>Click<br>REMOVE): |                       | Step 3.5.8 You<br>can optionally<br>enter the antigens<br>from the list of<br>Phenotypes                        |
|                                                             | Transport Select Tra<br>Comments<br>Add Order Line                                                                                                    | ansport Method V                      | 40° 10° 1    | View Order Summary                |                                                                             |                       | Step 3.5.9 you<br>can optionally<br>enter a comment<br>to provide<br>additional<br>information for the<br>order |
|                                                             | 🚳 🙆 📋                                                                                                    | o 💁 🕨                                 |              |                                   |                                                                             |                       | ₩ 🖸 😌 🗣 08:55<br>13/11/2017                                                                                     |

| IBTS/DSP/UG/0002 | Ver. 8 | Page 10 of 39 |
|------------------|--------|---------------|
|------------------|--------|---------------|

After you have clicked 'Add Order', you will be able to see the order at the bottom of the ordering form.

 $\triangleright$ 

3.5.11 To proceed with submitting the order click the 'View Order Summary Button'

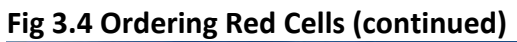

| 😑 💮 🚰 https://orderstraining.ibts.ie/(BTSOrdersTraining/Order: 🔎 🔹 😂 🌘 Webpage has s                           | expired 🧾 IBTS Order Form 🛛 🕹                                                          | n + o              |
|----------------------------------------------------------------------------------------------------|----------------------------------------------------------------------------------------|--------------------|
| Order Details<br>(Standard)                                                                                    |                                                                                        |                    |
| Product orbup Red Cells  Product Red cells in A.S. leucodepleted CPD SAGM                                      | Phenotypes                                                                             |                    |
| ABO Group Select Blood Group                                                                                   | Click C- Selected<br>to e- Click C- Construction Construction<br>ADD E- Click to Click |                    |
| Rh Group Select Rh Group V CMV Negative                                                                        | Phenotypes: Fya.<br>Fyb. REMOVE):                                                      |                    |
| Transport Select Transport Method V                                                                            |                                                                                        |                    |
| Comments                                                                                                    | · · · ·                                                                                |                    |
| Add Order Line Vie                                                                                             | w Order Summary                                                                        |                    |
| ID Product Product Qty ABO Rh CMV Group Irradiated                                                             | Phenotype By By Transport Comments Patient Patient Patient Patient MRN<br>Date Time    | t Spi              |
| Red cells in<br>Edit Delette 1 Red A.S.<br>Edit Delette 1 Cells leucodepleted 1 O Positive YES YES<br>OPD SAGM | c-E-Unscheduled<br>Delivery                                                            |                    |
| <                                                                                                    |                                                                                        | <u>&gt;</u>        |
| 3.5<br>with                                                                                                    | 5.11To proceed<br>h submitting                                                         |                    |
|                                                                                                    | e order click the<br>ew Order<br>mmary' Button                                         | ₩ ¶ € I 06/11/2017 |
| , N°C'                                                                                                    |                                                                                        |                    |
| Fills.                                                                                                    |                                                                                        |                    |
| 76.                                                                                                    |                                                                                        |                    |

| IBTS/DSP/UG/0002 | Ver. 8 | Page 11 of 39 |
|------------------|--------|---------------|
|------------------|--------|---------------|

After clicking View Order Summary, the Order Summary Page is displayed.

3.5.12 To submit the order for processing by the IBTS click 'Send Order for Processing'

Fig 3.5 Ordering Red Cells (continued)

| Attps://orderstraining.ibts.ie/IETSOrdersTrain                                                 | ning/Orden D = 🔒 C 🌆 Webnane has expired    | BITS Order Form                                           | 010                             |                                   |
|------------------------------------------------------------------------------------------------|---------------------------------------------|-----------------------------------------------------------|---------------------------------|-----------------------------------|
| Screate Order                                                                                  | e incupage nes comes                        | Platelet<br>Transfusions j                                | Contact Us. J Help Version 4    | 4                                 |
| Irish Blood<br>Transfusion Service                                                             | IBTS Online Blood                           | d Ordering                                                |                                 |                                   |
| Homie Create Order                                                                             | Cancel Order Amended C                      | Orders Order Search                                       | Standing Orders                 |                                   |
| Order Sum mary<br>Standard Order for My Test Hospital<br>Logged By marian<br>Continue Ordering | Send Ord                                    | er for Processing                                         |                                 |                                   |
| ID Product Oty<br>Group Product Oty<br>Red cells in                                            | ABO Rh Group CMV Irradiated Phenotype B CAU | e Use y By Transport Comments Pati<br>te Time Unscheduled | ent Patient Patient Patient Spi |                                   |
| BIDElete 1 Cells leucodepleted 1<br>CPD SAGM                                                   | O Positive YES YES c-E-                     | Delivery                                                  | ,                               |                                   |
|                                                                                                |                                             |                                                           |                                 |                                   |
|                                                                                                | Step 3                                      | <b>.5.12</b> To                                           | A. S.                           | A CONTRACT IS                     |
| Ner I                                                                                          | click 'S<br>for Pro                         | end Order<br>cessing'                                     |                                 | ♥ <sup>-</sup> <b>™ ਦ </b> 66/11/ |
| in the                                                                                         |                                             |                                                           |                                 |                                   |

| IBTS/DSP/UG/0002 | Ver. 8 | Page 12 of 39 |
|------------------|--------|---------------|
|------------------|--------|---------------|

When the order has been successfully submitted for processing you will be able to print the order.

An email will be sent by the system when the order has been accepted by the Irish Blood Transfusion Service.

|                                                     |                                      | said part of the solution         |                                |                           |
|-----------------------------------------------------|--------------------------------------|-----------------------------------|--------------------------------|---------------------------|
| https://orderstraining.ibts.ie/IBTSOrdersTraining/C | rden 🔎 * 🗎 C 🛛 😂 Webpage has expired | IBTS Online Order ×               |                                | 0 10                      |
|                                                     |                                      |                                   |                                |                           |
| Print Order Back to                                 | Menu                                 |                                   |                                |                           |
| r Order has been successfully sent for pro          | cessing to THE IRISH BLOOD TR        | ANSFUSION SERVICE The reference n | umber for your order is D33361 |                           |
| IBT                                                 | S Online Order                       | · all all                         |                                |                           |
| Irish Blood                                         |                                      | AURACALT                          |                                |                           |
| Seirbhís Fullaitriúcháin na hÉireann                | AINING ENVIRC                        | DNMENT                            |                                |                           |
|                                                     |                                      |                                   |                                |                           |
| rder Reference Number                               | D33361                               |                                   |                                |                           |
| spital                                              | My Test Hospital                     |                                   |                                |                           |
| der Owner                                           | marian                               |                                   |                                |                           |
| ospital Reference                                   | Stanuaru                             |                                   |                                |                           |
| eated                                               | 06/11/2017 15:54:09                  |                                   |                                |                           |
| e Product Group Produ                               | uct Qtv ABO RH                       | Group CMV Neg Irradiated Phenoty  | e Use By Transport             |                           |
| Red Cells Red cells in A.S. leucoo                  | depleted CPD SAGM1 O Pos             | itive YES YES c- E-               | Unscheduled Delivery           | 0                         |
| Patient Details                                     |                                      | Co                                | mments                         |                           |
|                                                     |                                      |                                   |                                |                           |
|                                                     |                                      |                                   |                                |                           |
|                                                     |                                      |                                   |                                |                           |
|                                                     |                                      |                                   |                                |                           |
|                                                     |                                      |                                   |                                |                           |
| 100 C                                               |                                      |                                   |                                |                           |
| and the second second                               |                                      |                                   |                                |                           |
| 100 - CN.                                           | N                                    | All Che                           | 10. M                          | S. 3                      |
|                                                     |                                      |                                   |                                | 15:54 • 15:54<br>06/11/20 |
|                                                     |                                      |                                   |                                |                           |
| To print the order                                  |                                      |                                   |                                |                           |
| press print order                                   |                                      |                                   |                                |                           |
| 1                                                   |                                      |                                   |                                |                           |
| Fr.                                                 |                                      |                                   |                                |                           |
|                                                     |                                      |                                   |                                |                           |
| 10.                                                 |                                      |                                   |                                |                           |
| 2                                                   |                                      |                                   |                                |                           |

Fig 3.6 Ordering Red Cells (continued)

#### 3.6 How to order Paediatric Red Cells

There are a number of different Paediatric Red Cell components available for ordering on the IBTS Online Blood Ordering System. Each component carries different usage instructions. When ordering Paediatric Red Cells, the system displays the appropriate usage instructions for the component that is being ordered. This information is detailed in **Attachment 4.1** of this document.

#### 3.6.1 Select 'Paediatric Red Cells' as the Product Group

- 3.6.2 Select the Paediatric Red Cell Component from the Product dropdown list. The Paediatric Red Cell components that can be ordered on the system are detailed in Attachment 4.1.
- 3.6.3 The usage message is displayed. Click 'Accept' to accept the usage instructions and proceed with the order.

#### Fig 3.7 Ordering Paediatric Red Cells

| Man with the state                                                    |                                                      |                            |                         |                          | ιμ.                                                                                          |
|-----------------------------------------------------------------------|------------------------------------------------------|----------------------------|-------------------------|--------------------------|----------------------------------------------------------------------------------------------|
| • Create Order                                                        |                                                      |                            | Balelet<br>Transfusions | <u>Contact Us J Help</u> | Version 4                                                                                    |
| Irish Blood<br>Transfusio<br>Seirbhis Fuilaistriú                     | d<br>on Service<br>chlin na hÉireann                 | IBTS Online                | Blood Ordering          |                          |                                                                                              |
|                                                                       |                                                      |                            |                         |                          |                                                                                              |
| rder Details                                                          |                                                      |                            |                         |                          | Step 3.6.1 Select<br>'Paediatric Red                                                         |
| Juct Group                                                            | Paediatric Red Cells                                 |                            | 0. 8                    |                          | Product Group                                                                                |
| duct                                                                  | C7429V00 RC LD in AS                                 | 5 for NNU for first 5 days | <u> </u>                |                          |                                                                                              |
| uct to order o                                                        | or proceed to complete th                            | e order.                   |                         |                          |                                                                                              |
| Acc<br>Mar Lines Add                                                  | ept<br>ded                                           |                            |                         |                          | Step 3.6.2 Sele<br>the Paediatric R<br>Cell Component<br>from the Produc<br>dropdown list.   |
| Acc                                                                   | ept :                                                | 100 . Ola ca               |                         |                          | Step 3.6.2 Selective Paediatric R<br>Cell Component<br>from the Production dropdown list.    |
| Acc                                                                   | ept                                                  |                            |                         |                          | Step 3.6.2 Select<br>the Paediatric R<br>Cell Component<br>from the Produc<br>dropdown list. |
| Acc<br>Order Lines Acc<br>Step 3.6                                    | ept<br>Red                                           |                            |                         |                          | Step 3.6.2 Select<br>the Paediatric R<br>Cell Component<br>from the Produc<br>dropdown list. |
| Acc<br>Moder Lines Acc<br>Step 3.6<br>Usage m                         | ept<br>                                              |                            |                         |                          | Step 3.6.2 Select<br>the Paediatric R<br>Cell Component<br>from the Produc<br>dropdown list. |
| Acc<br>Order Lines Acc<br>Step 3.6<br>Usage m<br>displayee            | ept<br>.3 The<br>essage is<br>d. Click               |                            |                         |                          | Step 3.6.2 Select<br>the Paediatric R<br>Cell Component<br>from the Produc<br>dropdown list. |
| Acc<br>Order Lines Acc<br>Step 3.6<br>Usage m<br>displayeer<br>Accept | ept<br>3.3 The<br>essage is<br>d. Click<br>to accept |                            |                         |                          | Step 3.6.2 Selec<br>the Paediatric R<br>Cell Component<br>from the Produc<br>dropdown list.  |

IBTS/DSP/UG/0002

- 3.6.4 Enter the quantity to be ordered. This can be a whole number from 1 to 9999.
- 3.6.5 Select the ABO Group to be ordered
- 3.6.6 Select the Rh Group.
- 3.6.7 Indicate whether or not the units need to be irradiated.
- 3.6.8 Indicate the number of splits to be irradiated.
- 3.6.9 You will be able to enter one or more Phenotypes, from the list of negative antigens. When no antigens are required, you can leave this field blank.
- 3.6.10 You can *optionally* enter a Comment regarding the order line, providing additional information.
- 3.6.11 Click 'Add Order Line' to add the order

# Fig 3.8 Ordering Paediatric Red Cells (continued)

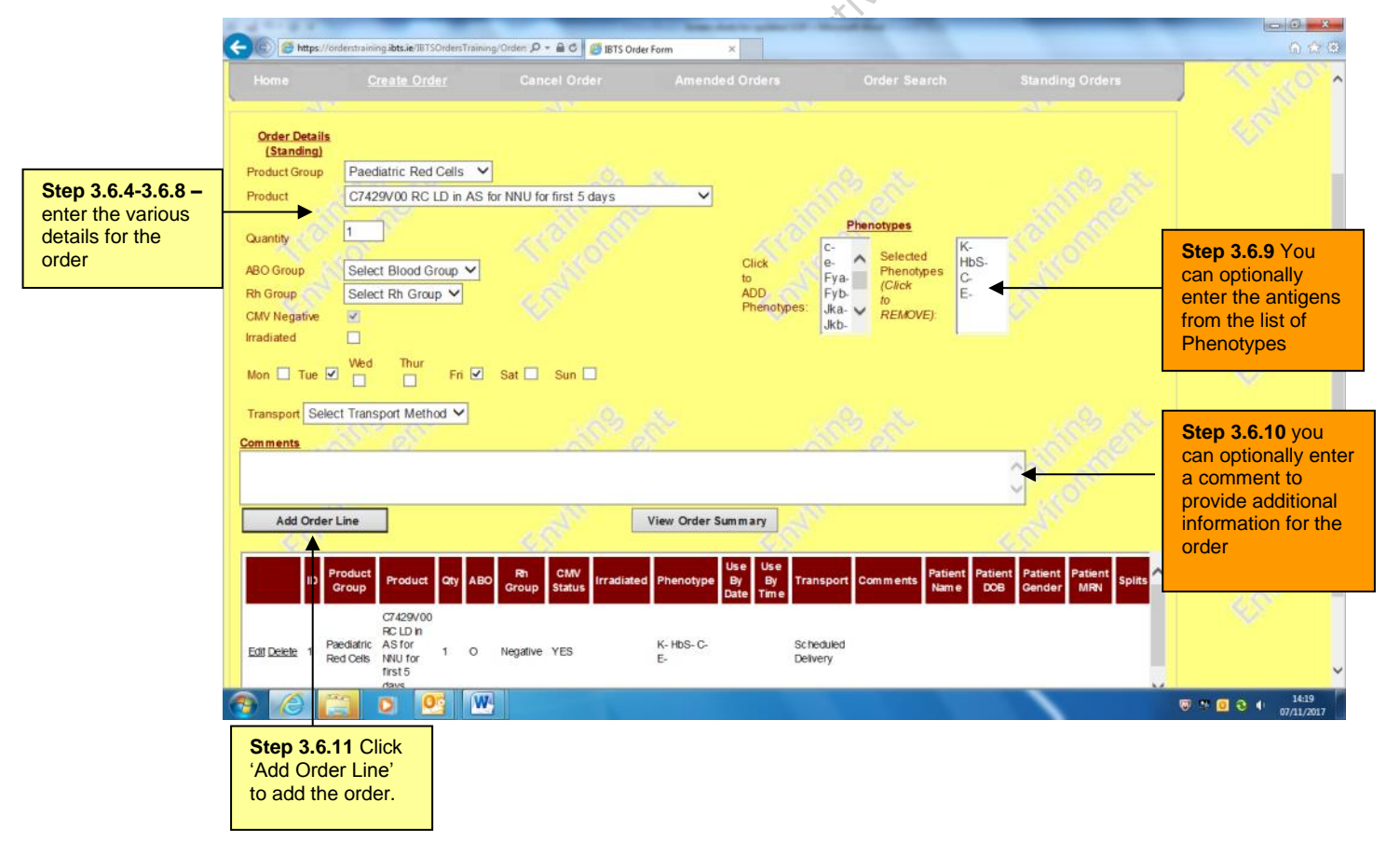

After you have clicked 'Add Order', you will be able to see the order at the bottom of the ordering form.

To add further Product Groups to the order you can repeat steps 3.6.1 to 3.6.9 until you have completed your order.

3.6.12 To proceed with submitting the order click the 'View Order Summary Button'

Fig 3.9 Ordering Paediatric Red Cells (continued)

| https://or                                                                                                    | derstraining ibts.ie/IBTSOrdersTrainin                                                                                                    | ng/Orden: 🔎 🕈 🖨 🖒 🧾 Webpage has      | expired 🔕 IBTS Order Fi                                                 | orm ×                                                                                             | -                                                                            |                                        | 合 余(                             |
|----------------------------------------------------------------------------------------------------|----------------------------------------------------------------------------------------------------|--------------------------------------|-------------------------------------------------------------------------|---------------------------------------------------------------------------------------------------|------------------------------------------------------------------------------|----------------------------------------|----------------------------------|
| Order Details<br>(Standard)<br>Product Group<br>Product<br>Quantity<br>ABO Group<br>Rh Group<br>CMV Negative<br>Irradiated<br>Transport Select | Paediatric Red Cells<br>C7429VA0-E0 Red Cells<br>1<br>Select Blood Group<br>Select Rh Group<br>Cells<br>Select Rh Group<br>Cells<br>Select Rh Group<br>Cells<br>Select Rh Group<br>Cells<br>Select Rh Group<br>Cells<br>Select Rh Group<br>Cells<br>Select Rh Group<br>Cells<br>Select Rh Group<br>Cells<br>Select Rh Group<br>Cells<br>Cells<br>Select Rh Group<br>Cells<br>Select Rh Group<br>Cells<br>Cells<br>Select Rh Group<br>Cells<br>Cells<br>Select Rh Group<br>Cells<br>Cells<br>Select Rh Group<br>Cells<br>Cells<br>Select Rh Group<br>Select Rh Group<br>Cells<br>Cells<br>Select Rh Group<br>Select Rh Group<br>Cells<br>Cells<br>Cells<br>Cells<br>Select Rh Group<br>Cells<br>Cells<br>Ce | ]<br>in AS leucodepleted for NNU S   | Click<br>to<br>ADD<br>Phenotypes:<br>Patient<br>Name<br>DO8<br>MRN.HCRN | Phenotypes<br>C. Selected<br>Phenotypes<br>(Click<br>Fya-Click<br>Fyb-ReMOVE):<br>Patient Details | K-<br>HbS-                                                                   |                                        | to<br>Transferrer<br>Transferrer |
| omments                                                                                                    |                                                                                                    |                                      | an Order Summan                                                         |                                                                                                   | C Silver                                                                     |                                        |                                  |
| ID Product Group F<br>Group C74<br>1 Paediatric In A<br>Red Cells leur<br>for<br>S5                                                            | Product Qty ABO Group<br>429VA0-<br>Red Cells<br>NS Codepleted<br>NNU S1-                                                                                                    | CMV<br>Status Irradiated Phenotyp    | By By Transport                                                         | Comments Patient F<br>Name Jane 25                                                                | Patient Patient Patient Split<br>DOB Gender MRN Split<br>/12/2017 H3002687 1 | in<br>J                                |                                  |
|                                                                                                    |                                                                                                    | Step                                 | <b>3.6.12</b> ⊺0                                                        |                                                                                                   |                                                                              |                                        | € ↓ 1601<br>96/11/2017           |
| erify                                                                                                    |                                                                                                    | proc<br>subn<br>orde<br>'View<br>Sum | eed with<br>nitting the<br>r click the<br>v Order<br>mary Button'       |                                                                                                   | Splits sel<br>step 3.6.8<br>show in t<br>of the gri                          | lected in<br>3 above<br>his area<br>d. |                                  |

| IBTS/DSP/UG/0002 |
|------------------|
|------------------|

Fig 3.10 Ordering Paediatric Red Cells (continued)

After clicking View Order Summary, the Order Summary Page is displayed. If you would like to add additional products to the order click 'Continue Ordering'.

3.6.13 To submit the order for processing by the IBTS click 'Send Order for Processing' 00

|                                                                            |                                                                                                    |                                            | _                                     |                       |                                  |
|----------------------------------------------------------------------------|----------------------------------------------------------------------------------------------------|--------------------------------------------|---------------------------------------|-----------------------|----------------------------------|
| https://orderstraining.ibts.ie/IBTSOrdersTrain                             | ng/Orden 🔎 = 🔒 C 🛛 🧾 Webpage has expired                                                                                                    | 18TS Order Form                            | ×                                     | _                     | 6                                |
| re>Create Order                                                            |                                                                                                    |                                            | Platelet<br>Transfusions   Contact Us | <u>Helo</u> Version 4 |                                  |
| Transfusion Service                                                        | IBTS Online B                                                                                                    | lood Ordering                              | g                                     |                       |                                  |
| Home <u>Create Order</u>                                                   | Cancel Order Am                                                                                                    | ended Orders C                             | Order Search                          | Standing Orders       |                                  |
| Drder Summary<br>Standard Order for My Test Hospital                       |                                                                                                    |                                            |                                       |                       |                                  |
| Logged By John Doe                                                         | See See                                                                                                    | 1. Starten 1997                            |                                       |                       |                                  |
| Continue Ordering                                                          | 19 18 I                                                                                                    | Send Order for Processing                  |                                       |                       |                                  |
|                                                                            |                                                                                                    | se Use                                     |                                       |                       |                                  |
| D Group Product Qty ABO Gro                                                | n CMV<br>pup Status irradiated Phenotype E<br>Date: Date: Da | by By Transport Comme<br>ate Time          | nts Name DOB Ge                       | nder MRN Splits       |                                  |
| C7429VA0-<br>E0 Red Cells                                                  |                                                                                                    |                                            |                                       |                       |                                  |
| Paediatric in AS 1 O Pos<br>Red Cells leucodepleted 1 O Pos<br>for NNU S1- | itive YES YES K-HbS-                                                                                                    | Unscheduled<br>Delivery                    | Jane 25/12/2017<br>Doe 25/12/2017     | H3002687 1            |                                  |
| S5                                                                         |                                                                                                    |                                            |                                       | ~                     |                                  |
| C                                                                          |                                                                                                    | - MAR                                      |                                       |                       |                                  |
|                                                                            |                                                                                                    |                                            |                                       |                       |                                  |
|                                                                            | S                                                                                                    | tep 3.6.13                                 |                                       |                       |                                  |
| 6 📋 o 💁 🕅                                                                  | S S                                                                                                    | ubmitting the                              | 100                                   |                       | 160<br>1 1 1 1 0 1 160<br>16/11/ |
| MREI                                                                       |                                                                                                    | rder click 'Send<br>Irder for<br>rocessing |                                       |                       |                                  |
| P3:                                                                        |                                                                                                    |                                            |                                       |                       |                                  |
| er                                                                         |                                                                                                    |                                            |                                       |                       |                                  |

| IBTS/DSP/UG/0002 | Ver. 8 | Page 17 of 39 |
|------------------|--------|---------------|
|------------------|--------|---------------|

When the order has been successfully submitted for processing you will be able to print the order.

An email will be sent by the system when the order has been accepted by the Irish Blood Transfusion Service.

| Fig 3.11 | Ordering | <b>Paediatric Red</b> | Cells | (continued) |
|----------|----------|-----------------------|-------|-------------|
|----------|----------|-----------------------|-------|-------------|

| https://orderstraining                                 | ibts.ie/IBTSOrdersTraining/Orders 🔎 | - 🔒 C 🛃 Webpage has expired |         | BTS Online | Order      | ×           | -             |           |               |                   |
|--------------------------------------------------------|-------------------------------------|-----------------------------|---------|------------|------------|-------------|---------------|-----------|---------------|-------------------|
|                                                        |                                     |                             |         |            |            |             |               |           |               |                   |
| Print Order                                            | Back to Menu                        | 10. s                       |         |            |            |             |               |           |               |                   |
|                                                        |                                     |                             | TRANCE  | ICION OF   |            | <u>.</u>    |               | 3         |               |                   |
| order has been succ                                    | IDTO                                |                             | TRANSFL | SIUNSE     | WICE IN    | e reterence | number for yo | our or    | ter is 033362 |                   |
| rish Blood                                             | IBI S C                             | Dhine Ora                   | er      | S.         | <u>o</u> r |             |               |           |               |                   |
| ranstusion Servi<br>nirbhis Fullaintriúcháin na hÉirei |                                     | ING ENVIR                   | RONN    | MEN        | Т          |             |               |           |               |                   |
| 100 C                                                  |                                     |                             |         |            |            |             |               |           |               |                   |
| ler Reference                                          | Number                              | D33362                      |         |            |            |             |               |           |               |                   |
| oital                                                  |                                     | My Test Hospital            |         |            |            |             |               |           |               |                   |
| er Owner                                               |                                     | John Doe<br>Standard        |         |            |            |             |               |           |               |                   |
| pital Reference                                        |                                     | Standard                    |         |            |            |             |               |           |               |                   |
| ated                                                   |                                     | 06/11/2017 16:04:37         |         |            |            |             |               |           |               |                   |
| Product Group                                          | Prod                                | uct                         | Qty ABO | RH         | CMV        | Irradiated  | Phenotype     | Use<br>By | Transport     |                   |
| Paediatric Red C                                       | 7429VA0-E0 Red Cells in             | AS leucodepleted for        | 1 0     | Positive   | YES        | YES         | K- HbS-       | -1        | Unscheduled   |                   |
| Cells                                                  | Patient Details                     |                             |         |            |            | 10000       | Com           | nents     | Delivery      |                   |
| Patient Name: Jane                                     | Doe DOB :25/12/2017 MF              | RN-HCRN: H3002687           | Splits  | s: 1       |            |             |               |           |               |                   |
|                                                        |                                     |                             |         |            |            |             |               |           |               |                   |
|                                                        |                                     |                             |         |            |            |             |               |           |               |                   |
|                                                        |                                     |                             |         |            |            |             |               |           |               |                   |
| 100 C                                                  |                                     |                             |         |            |            |             |               |           |               |                   |
| 10 3                                                   |                                     |                             |         |            |            |             |               |           |               |                   |
| AN                                                     |                                     | - O                         |         | <u> </u>   | 0          |             | 1             |           | 5°.           |                   |
|                                                        | > 💁 👑 🞑                             |                             |         |            |            |             |               | `         |               | ₩ % <b>3</b> 4 or |
|                                                        |                                     |                             |         |            |            |             |               |           |               |                   |
| print the orde                                         | er                                  |                             |         |            |            |             |               |           |               |                   |
| ess print order                                        |                                     |                             |         |            |            |             |               |           |               |                   |
|                                                        |                                     |                             |         |            |            |             |               |           |               |                   |
| $\mathcal{P}_{i}$                                      |                                     |                             |         |            |            |             |               |           |               |                   |
| 1                                                      |                                     |                             |         |            |            |             |               |           |               |                   |

#### 3.7 How to order Platelets

In order to improve service and have the required platelets available please give as much notice as possible for platelet orders. The order can be cancelled up to the time of distribution from the NBC and MRTC. Please note that an order cannot be cancelled once it has left the NBC or MRTC.

Please Note: If you have any concerns please contact your haematologist who can at any time discuss and seek advice from the doctor in IBTS.

#### 3.7.1 Platelets

- 3.7.1.1 Select 'Platelets' as the Product Group
- 3.7.1.2 Select the Platelet Component from the Product dropdown list. The Platelet components that can be ordered on the system are detailed in Attachment 4.1. Some examples of Platelet Components are given for illustrative purposes in the sections that follow.
- Should you require platelets without any specific requirements Select 'Platelets' from drop down menu and continue.
- 3.7.1.3 Enter the quantity to be ordered. This can be a whole number from 1 to 9999.
- 3.7.1.4 Select the ABO Group to be ordered
- 3.7.1.5 Select the Rh Group to be ordered
- 3.7.1.6 Indicate whether or not the units need to be CMV Negative
- 3.7.1.7 Enter the Use by Date / Time. A calendar will pop up when you click on the date field. You may make a selection by clicking on the date. This date must be later than or equal to the current date
- 3.7.1.8 Select the Transport Method
- 3.7.1.9 In the event that we are unable to provide the requested group the system will display an alternative group dropdown menu.
- 3.7.1.10 You can *optionally* enter a Comment regarding the order line, providing additional information.
- 3.7.1.11 Click 'Add Order Line' to add the order

#### Fig 3.12 Ordering Platelets

|                                                                      |                                                                                                    | aining ibts.is/IBTSOrdim/Training/Or              | derr . P + & C Mebbase has essired | IETS Order Form                           | *                                                                                 | _                                                      |                      | × 0      |
|----------------------------------------------------------------------|----------------------------------------------------------------------------------------------------|---------------------------------------------------|------------------------------------|-------------------------------------------|-----------------------------------------------------------------------------------|--------------------------------------------------------|----------------------|----------|
| Sten 371-                                                            | Order Details<br>(Standard)<br>Product Group PI<br>Product PI                                                                                                    | atelets V                                         | 1. St. 3.                          |                                           |                                                                                   |                                                        |                      | Ŷ        |
| <b>3.7.6</b> enter the various details for the order                 | Quantity 1<br>ABO Group P<br>Rh Group P<br>CMV Negative Irradiated I<br>Use By Date 10/11/2                                                                                                    | ustive                                            |                                    | Click to<br>ADD Aternative<br>Groups: AB+ | ative Groups<br>Selected<br>Groups<br>(Click<br>to<br>REMOVE)                     |                                                        |                      | 10° . 10 |
| Step 3.7.7<br>To select<br>date a pop<br>up calendar<br>will appear. | Use By Time AM<br>Transport Select<br>Comments<br>Add Order Line<br>No Order Lines Added                                                                                                    | Transport Method V                                | View Order                         | Sum mary                                  | <u>je</u> r                                                                       |                                                        |                      |          |
|                                                                      | <ul> <li>2</li> <li>2</li> <li>2</li> <li>3</li> <li>4</li> <li>4</li></ul> | Step 3.7.11 C<br>'Add Order Lin<br>to add the ord | Slick<br>ne'<br>ler.               | NT Effe                                   | Step 3.7.9<br>To enter a<br>Groups ple<br>select ther<br>menu in or<br>your choic | )<br>Iternative<br>ease<br>n from this<br>der of<br>e. | ም ካ ቲ ድ ቀ 165<br>መካከ | 3        |

#### 3.7.2 Apheresis

- 3.7.2.1 Select 'Platelets' as the Product Group
- 3.7.2.2 Select the Apheresis Component from the Product dropdown list,
- 3.7.2.3 Enter the quantity to be ordered. This can be a whole number from 1 to 9999.
- 3.7.2.4 Select the ABO Group to be ordered
- 3.7.2.5 Select the Rh Group to be ordered
- 3.7.2.6 Indicate whether or not the units need to be CMV Negative
- 3.7.2.7 Enter the Use by Date / Time. A calendar will pop up when you click on this field. You may make a selection by clicking on the date.

## N.B. This date must be later than or equal to the current date

- 3.7.2.8 Select the alternative groups.
- 3.7.2.9 Select the Transport Method
- 3.7.2.10 You can *optionally* enter a Comment regarding the order line, providing additional information.
- 3.7.2.11 Click 'Add Order Line' to add the order

#### Fig 3.13 Ordering Apheresis Platelets

|                                                                       | C Seitthis Fullast                                                                                   | orderstraining <b>ibts.ie</b> /IBTSOrdersTraining       | p/Ordets 🔎 + 🔒 C 🛛 🥶 Webpag       | e has expired 💋 IBTS Order For       | m ×                                                                                         | _                                                                                 | <b>∩</b> ★ 0                 |
|-----------------------------------------------------------------------|----------------------------------------------------------------------------------------------------|---------------------------------------------------------|-----------------------------------|--------------------------------------|---------------------------------------------------------------------------------------------|-----------------------------------------------------------------------------------|------------------------------|
|                                                                       | Home                                                                                                 |                                                         |                                   |                                      |                                                                                             |                                                                                   |                              |
|                                                                       | Order Details<br>(Standard)                                                                          |                                                         |                                   |                                      |                                                                                             |                                                                                   |                              |
| Step 3.7.2.1-<br>3.7.2.6 enter the<br>various details for<br>be order | Product Group<br>Product<br>Quantity<br>ABO Group                                                    | Platelets V<br>Platelets V<br>1<br>Select Blood Group V |                                   | Click                                | Alternative Groups                                                                          |                                                                                   |                              |
|                                                                       | Rh Group<br>CMV Negative<br>Irradiated<br>Use By Date<br>Use By Time<br>Transport<br><u>Comments</u> | Select Rh Group V                                       | 99<br>                            | ADD<br>Alternative<br>Groups:        | B<br>B<br>B<br>B<br>B<br>B<br>B<br>B<br>B<br>B<br>B<br>B<br>B<br>B<br>B<br>B<br>B<br>B<br>B | A calendar<br>pup when you<br>this field.<br>ay make a<br>on by clicking<br>date. |                              |
|                                                                       | Add Orde                                                                                             | Line                                                    | - A - [                           | View Order Summary                   |                                                                                             |                                                                                   |                              |
|                                                                       | an 1                                                                                                 | Croup Product Qty ABO                                   | Rh CMV<br>Group Status Irradiated | Phenotype Use By Date By Time        | ansport Comments Patient                                                                    | Patient Patient Patient Sp<br>DOB Gender MRN Sp                                   |                              |
|                                                                       | Step 3.7<br>'Add Ord<br>to add th                                                                    | <b>.2.9</b> Click<br>er Line'<br>e order.               | ostive YES YES                    | 10/11/2017 AM De<br>08/11/2017 AM Sc | Neduled<br>Neduled<br>Ivery                                                                 |                                                                                   | ● ** *K そ 4 1616<br>の注:/2017 |
|                                                                       |                                                                                                    |                                                         |                                   |                                      |                                                                                             |                                                                                   |                              |

#### 3.7.3 Neonatal

- 3.7.3.1 Select 'Platelets' as the Product Group
- 3.7.3.2 Select the Neonatal Component from the Product dropdown list.
- 3.7.3.3 Enter the quantity to be ordered. This can be a whole number from 1 to 9999.
- 3.7.3.4 Select the ABO Group to be ordered
- 3.7.3.5 Select the Rh Group to be ordered
- 3.7.3.6 Enter the Use by Date/ Time. A calendar will popup when you click on this field. You may make a selection by clicking on the date.

#### N.B. This date must be later than or equal to the current date

- 3.7.3.7 Select the Transport Method
- 3.7.3.8 Enter the Patient Name
- 3.7.3.9 Enter the DOB
- 3.7.3.10 Enter the MRN
- 3.7.3.11 In the event that we are unable to provide the requested group the system will display an alternative group menu.
- 3.7.3.12 You can *optionally* enter a Comment regarding the order line, providing additional information.
- 3.7.3.13 Click 'Add Order Line' to add the order

| IBTS/DSP/UG/0002 | Ver. 8 | Page 21 of 39 |
|------------------|--------|---------------|
|------------------|--------|---------------|

### Fig 3.14 Ordering Neonatal Platelets

|                                    | 🕝 🕼 🦉 https://orderstraining.ibts.le/IB7SOrders       | iTraining/Ordet: 🔎 🗧 🖨 🕻 🍏 Webpage has expired                                                                                                    | BTS Order Form ×                                                                                                    | 0 + 0                                     |
|------------------------------------|-------------------------------------------------------|----------------------------------------------------------------------------------------------------|----------------------------------------------------------------------------------------------------|-------------------------------------------|
|                                    | Order Details<br>(Standard)                           |                                                                                                    |                                                                                                    | · · ·                                     |
| Step 3.7.3.1-<br>3.7.3.6 enter the | Product Group Platelets<br>Product Neo Natal          |                                                                                                    | Click O+ Selected<br>to A+ Croups                                                                                                    | S. C. C. C. C. C. C. C. C. C. C. C. C. C. |
| various details for the order      | ABO Group 0                                           | J 42.00                                                                                                    | Atemative<br>Groups: B+ V REMOVE):                                                                                                    |                                           |
|                                    | Rh Group Positive V                                   |                                                                                                    | Patient Details Patient Raby Mumby                                                                                                    | Step 3.7.3.7-3.7.3.9                      |
|                                    | Irradiated 🗹                                          |                                                                                                    | DOB 09/11/2017                                                                                                    | Details                                   |
|                                    | Use By Date 08/11/2017 >                              | × November, 2017 →                                                                                                    | MRN/H CRN H222333                                                                                                    |                                           |
|                                    | Transport Unscheduled Delivery                        | Su Mo Tu We Th Fr Sa<br>2 5 6 7 8 9 10 11                                                                                                    |                                                                                                    | 1                                         |
|                                    | Comments                                              | 12         13         14         15         16         17         18           19         20         21         22         23         24         25           26         27         28         29         30 | 02.00                                                                                                    |                                           |
|                                    | Add Order Line                                        | Today: 06/11/2017 View Order Sum                                                                                                    | nmary                                                                                                    |                                           |
|                                    | ID Product Product Qty A                              | ABO Rh CMV Irradiated Phenotype Da                                                                                                    | e By Use By By Transport Comments Patient Patient Pati | nt spi                                    |
|                                    | Edit Delete 1 Platelets Platelets 1 C                 | D Positive YES YES 10/11.                                                                                                    | 1/2017 AM Scheduled<br>Delivery                                                                                                    |                                           |
|                                    | Edit Delete 2 Platelets Platelets 1 E                 | B Positive YES 08/11                                                                                                    | I/2017 AM Scheduled<br>Delivery                                                                                                    | <b>~</b>                                  |
|                                    | <                                                     |                                                                                                    | AND AND AND AND AND                                                                                                    | >                                         |
|                                    | Step 3.7.3.11<br>Click 'Add Order<br>Line' to add the |                                                                                                    |                                                                                                    | ● * *                                     |

## 3.7.4 HLA Matched Platelets

- 3.7.4.1 Select 'Platelets' as the Product Group
- 3.7.4.2 Select the HLA Matched Component from the Product dropdown list.
- 3.7.4.3 A warning message is displayed: To continue with the order click 'Accept'

| IBTS/DSP/UG/0002 | Ver. 8 | Page 22 of 39 |
|------------------|--------|---------------|
|------------------|--------|---------------|

Fig 3.15 Ordering HLA Matched Platelets

|                               | the state of the state of | V 🔒 😽 🔀 Live Search                                                                  |                 |
|-------------------------------|----------------------------------------------------------------------------------------------------|--------------------------------------------------------------------------------------|-----------------|
|                               | Pie Edit View Pevorites Tools Help X 10 -                                                                                                    |                                                                                      |                 |
|                               | 🖕 Favorites   🍰 🔊 Catalyst Advent Calendar 🔊 Manager Tools 🔊 Interview Creation Tool Ma 🔊 Web Sice Gale                                                                                                    | ry 💌 🔊 Coreess 🔊 SMS Client 🔊 UCD Michael Smurfit Gradua 🔊 Government Networks Conf. |                 |
|                               | 18TS Order Form                                                                                                    | 🚵 🔹 🖾 👘 📼 Page = Safety                                                              | - Tools - 📦 - 🤒 |
|                               |                                                                                                    |                                                                                      | ~               |
|                               | Home > Create Order                                                                                                    | Plateint                                                                             |                 |
|                               | Irish Blood                                                                                                    |                                                                                      |                 |
|                               | Transfusion Service IDTS ONLINE BLOOD OF DEFINI     Seitchis Fulleitriächelin na häreann                                                                                                    | 8                                                                                    |                 |
| Step                          | Home <u>Create Order</u> Cancel Order Amended Orders                                                                                                    | Order Search Standing Orders                                                         |                 |
| 3.7.4.1-<br>3.7.4.2<br>Select | Crder Details<br>Standardup<br>Product Section Platelats<br>Product Plat. Matched<br>If this is the first HLA order, or more than 2 weeks have elapsed since this patient's last                                                                                                    |                                                                                      |                 |
| Platelets,                    | platelet transfusion, a clinician must contact a medical registrar at the IBTS. Phone Number:<br>(01) 432 2800                                                                                                    |                                                                                      |                 |
| HLA                           | To continue to order this product, Click the 'Accept' button to acknowledge that you<br>accept and understand the usage directions for the product. To cancel, select a different<br>product to order or proceed to complete the order.                                                                                                    |                                                                                      |                 |
|                               | Accept<br>View Ordee Summary                                                                                                    |                                                                                      |                 |
|                               | Comments                                                                                                    |                                                                                      |                 |
|                               |                                                                                                    |                                                                                      |                 |
|                               | Step3.7.4.4 Click<br>'Accept'                                                                                                    | Second Intranet                                                                      | <u></u>         |

- 3.7.4.4 Enter the quantity to be ordered. This can be a whole number from 1 to 9999.
- 3.7.4.5 Select the ABO Group to be ordered
- 3.7.4.6 Select the Rh Group
- 3.7.4.7 Indicate whether or not the units need to be CMV Negative
- 3.7.4.8 Enter the Use by Date/Time. A calendar will popup when you click on this field. You may make a selection by clicking on the date.

**N.B. This date must be later than or equal to the current date** 3.7.4.9 Select the Transport Method

- 3.7.4.10 Enter the Patient Name
- 3.7.4.11 Enter the DOB and MRN
- 3.7.4.12 You can *optionally* enter a Comment regarding the order line, providing additional information.
- 3.7.4.13 Click 'Add Order Line' to add the order

| Page 23 of 39 |               |
|---------------|---------------|
|               | Page 23 of 39 |

### Fig 3.16 Ordering HLA Matched Platelets (continued)

|             | Seithis Fullaistriúchán na hÉireann<br>Home Create Order | Cancel Order | Amended Orders        | Order Search        | Standing Orders | - 19 S             |
|-------------|----------------------------------------------------------|--------------|-----------------------|---------------------|-----------------|--------------------|
|             | Home Create Order                                        |              |                       |                     |                 | - Maria            |
|             | Order Details                                            |              |                       |                     |                 |                    |
|             | (Standard)                                               |              |                       | Alternative Groups  |                 |                    |
| 1.4-<br>I 9 | Product Group Platelets                                  |              | Click                 | 0+ Selected         | 1. Bu =         |                    |
| r the       |                                                          |              | to<br>ADD             | A+ Groups<br>(Click |                 |                    |
| ous         | Quantity                                                 |              | Alternative<br>Groups | A-<br>B+ V REMOVE   |                 |                    |
| ils for     | ABO Group 0                                              |              |                       | B-                  |                 |                    |
|             | Rh Group Positive V                                      |              | Patient               | John Smith          | -48             | Step 37410-        |
|             | Irradiated                                               |              | Name<br>DOB           | 23/11/1950          |                 | 3.7.4.11           |
|             | Use By Date 11/11/2017                                   |              | MRN/HCRN              | H123456 ×           |                 | Enter the Patient  |
|             | Use By Time AM                                           |              |                       |                     |                 | Details            |
|             | Transport Select Transport Method V                      | ు చెంది      |                       |                     |                 |                    |
|             | Comments                                                 |              |                       | er er               |                 |                    |
|             |                                                          |              |                       |                     | ~ ~ <u>_</u>    |                    |
|             |                                                          |              |                       |                     | ~ <u>_</u>      |                    |
|             | Add Order Line                                           | Vie          | w Order Summary       |                     |                 |                    |
|             |                                                          |              | No.                   |                     |                 |                    |
|             | Otom 2 7 4 42                                            |              |                       |                     |                 | 100                |
|             | Click 'Add Order                                         | V.           |                       |                     |                 |                    |
|             | Lino' to add the                                         |              |                       |                     |                 | 👦 🧌 🤨 🌓 07/11/2017 |

3.7.4.14 To submit the order for processing by the IBTS click 'Send Order for Processing'

# Fig 3.17 Ordering HLA Matched Platelets (continued)

| > Create Order                                                           |                                          |                                                                         | Platelet<br>Transfusions | Contact Us Help Version 4                        |          |
|--------------------------------------------------------------------------|------------------------------------------|-------------------------------------------------------------------------|--------------------------|--------------------------------------------------|----------|
| Irish Blood<br>Transfusion Service<br>Seithis Fullaisträchlin na hÉreann | IBTS Onlin                               | e Blood Orde                                                            | ering                    |                                                  |          |
|                                                                          |                                          |                                                                         |                          | Standing Orders                                  | - Carlos |
| rder Summary<br>andard Order for My Test Hospital<br>gged By John Doe    |                                          |                                                                         |                          |                                                  |          |
| Continue Ordering                                                        | and the second                           | Send Order for Process                                                  | sing                     | 100                                              |          |
| ID Product Group Product Qty                                             | ABO Rh CMV<br>Group Status Irradiated Ph | enotype Use By By Tra<br>Date Time                                      | ansport Comments Patien  | ent Patient Patient Patient<br>ne DOB Gender MRN |          |
| <u>Delete</u> 1 Platelets Matched 1                                      | O Positive                               | 11/11/2017 AM De                                                        | ivery Smit               | h 23/11/1950 H123456                             |          |
|                                                                          |                                          | Step 3.7.4.14<br>To proceed with<br>submitting the<br>order click 'Send | 2.30                     |                                                  |          |

#### 3.7.5 HPA1a/Other Platelets

- 3.7.5.1 Select 'Platelets' as the Product Group
- 3.7.5.2 Select the HPA1a/Other Component from the Product dropdown list.
- 3.7.5.3 Enter the quantity to be ordered. This can be a whole number from 1 to 9999.
- 3.7.5.4 Select the ABO Group to be ordered
- 3.7.5.5 Select the Rh Group to be ordered
- 3.7.5.6 Enter the Use by Date/ Time. A calendar will popup when you click on this field. You may make a selection by clicking on the date.

#### N.B. This date must be later than or equal to the current date

- 3.7.5.7 Select the Transport Method
- 3.7.5.8 Enter the Patient Name
- 3.7.5.9 Enter the DOB
- 3.7.5.10 Enter the MRN
- 3.7.5.11 In the event that we are unable to provide the requested group the system will display an alternative group menu.
- 3.7.5.12 You can *optionally* enter a Comment regarding the order line, providing additional information.
- 3.7.5.13 Click 'Add Order Line' to add the order

| IBTS/DSP/UG/0002 | Ver. 8 | Page 25 of 39 |  |
|------------------|--------|---------------|--|
|                  |        |               |  |

### Fig 3.18 Ordering HPA1a/Other Platelets

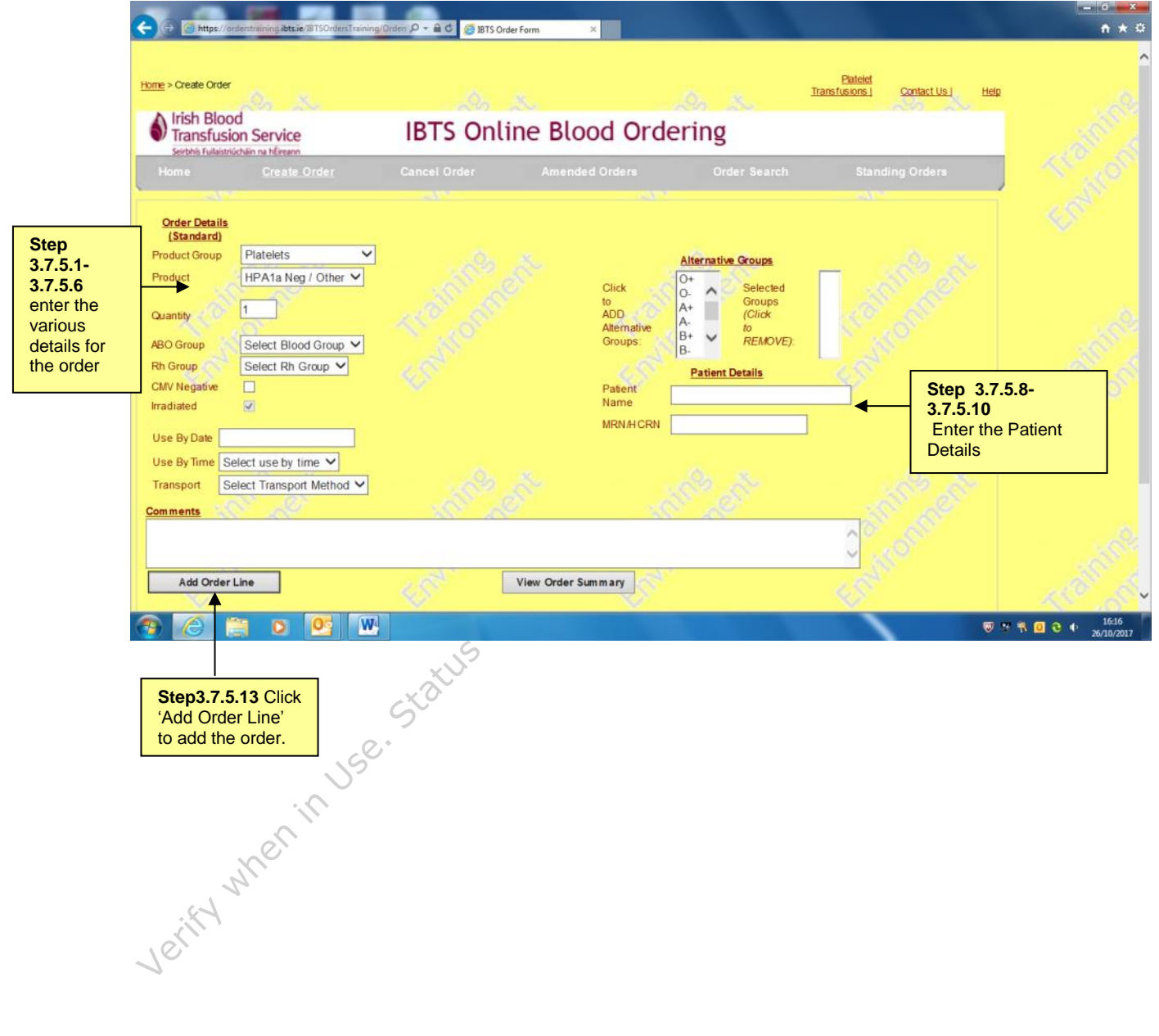

#### 3.8 Granulocytes

- 3.8.1 Select 'Granulocytes' as the Product Group
- 3.8.2 A warning message is displayed: To continue with the order click 'Accept'

|                                                              | Fig 3.19 Ordering Granulocytes         IBTS Order Form - Microsoft Internet Explorer provided by Irish Blood Transfusion Service         IBTS Order Form - Microsoft Internet Explorer provided by Irish Blood Transfusion Service         Image: Image: I | 🕽 🗶 🍂 Live Search                             |                                             |
|--------------------------------------------------------------|----------------------------------------------------------------------------------------------------|-----------------------------------------------|---------------------------------------------|
|                                                              | 👷 Favorites 🙀 🖉 Catalyst Advent Calendar 🖉 Manager Tools 🖉 Interview Creation Tool Ma 🖉 Web Silce Gallery 👻 Coreess 🖉 SMS Client 🖉 UCD Michael Smurt                                                                                                    | fit Gradua 🙋 Government N<br>🛐 🔹 🔝 👻 🔜 🖶 🔹 Pa | etworks Conf<br>ge + Safety + Tools + 🔞 + 🎽 |
|                                                              | Home > Create Order Patients<br>Iransfusion Service IBTS Online Blood Ordering                                                                                                    | Hela                                          | ×                                           |
| Step 3.8.1-<br>3.8.2 Select<br>Granulocytes,<br>Granulocytes | Home         Create_Order         Cancel Order         Amended Orders         Order Search         Standing Orders           Order_Details         Standardt         Product Group         Granulocytes         Image: Control or Control or Control                      |                                               |                                             |
|                                                              | Step 3.8.3<br>Click 'Accept'<br>3.8.3 Enter quantity of pools<br>3.8.4 Select ABO Group                                                                                                    | Secol Intranet                                | ·<br>· · · · · · · · · · · · · · · · · · ·  |

- 3.8.4 Select ABO Group
- 3.8.5 Select Rh Group
- 3.8.6 You will be able to enter one or more phenotypes from the list of negative antigens.
- 3.8.7 Enter all patient details
- 3.8.8 You can optionally enter a comment regarding the order line
- 3.8.9 Click 'Add Order Line' to add the order

| IBTS/DSP/UG/0002 | Ver. 8 | Page 27 of 39 |
|------------------|--------|---------------|
|------------------|--------|---------------|

Fig 3.20 Ordering Granulocytes (continued) S Order Form - Microsoft Internet Explorer provided by Iris 🚱 🗢 🙋 https://orderstraining.bts.ie/ 💌 🔒 😝 🗙 🦉 Live Sea 2 File Edit View Favorites Tools Help X 🕅 👷 Favorites | 🎭 🔊 Catalyst Advent Calendar - ... 🖉 Manager Tools 🖉 Interview Creation Tool Ma... 🖉 Web Sice Galery 🔹 🔊 Coreases 🖉 SMS Clent 🖉 UCD Michael Smurft Gradua... 🖉 Government Networks Conf... 🔏 IBTS Order Form 🏠 • 🔝 - 📑 🖶 • Page • Safety • Tools • 🕢 • Platelet Transfusions | Contact Us | Help Home > Create Order Irish Blood Transfusion Service **IBTS Online Blood Ordering** C- C-E-Fya-Fyb-Order Details (Standard) Granulocytes V Product Group ¥ Product Step 1 Quantity Step 3.8.7 Enter the 3.8.3-3.8.6 Patie DOB MRN/HCRN Select Blood Group 💌 Patient Details BO Group enter the h Group Select Rh Group 👻 Patient Gender Patient Blood Group Select Blood Group various Select Patient Gender 🔽 **CMV Negative** details for Inadiated the order Use By Date Click C Selected Andi to E ADD Fys bodies Anti Fyb (Click Select Transport Method 💌 Transport Clinician Name Comments View Order Summary Add Order Line Step 3.8.10 Click Verity when in Use. 'Add Order Line' 😪 Local intranet 🛛 🖓 - 🔍 90% 🔹 ,

#### **3.9 Medicinal Products**

- 3.9.1 Select 'Derivatives' as the Product Group
- 3.9.2 Select the derivative/medicinal product required from the dropdown menu.

The derivatives/medicinal product that can be ordered are detailed in Attachment 4.1 of this document.

| Irish Bl<br>Transfu                                                                                                    | ood<br>usion Service                                                                                 | IBTS Online                          | Blood Ordering                                               |                                       | - 10 m        |
|----------------------------------------------------------------------------------------------------|----------------------------------------------------------------------------------------------------|--------------------------------------|--------------------------------------------------------------|---------------------------------------|---------------|
| Home                                                                                                    | Create Order                                                                                         | Cancel Order Ai                      | nended Orders Order Sea                                      | rch Standing Orders                   | - ~~ <u>_</u> |
| Ct Standard<br>Product Grou<br>Product Grou<br>Cuantity<br>ABO Group<br>Transport S | Is<br>Derivatives<br>Octaplas<br>1 × Box of 10 units<br>Select Blood Group<br>elect Transport Method | real free of the second              | Training and                                                 | Training of                           |               |
| Add Ord                                                                                                    | der Line                                                                                             | View O                               | rder Summary                                                 | <br>                                  |               |
| Edit Delete 1                                                                                                    | Product<br>Group Product Qty ABO<br>Derivatives Octapias 1 O                                         | Rh<br>Group Status Irradiated Phenot | ype By By Transport Comments P<br>Date Scheduled<br>Delivery | atient Patient Patient Patient Splits |               |
|                                                                                                    |                                                                                                    |                                      | 221.0                                                        |                                       | 1305          |

| IBTS/DSP/U | UG/0002 |
|------------|---------|
|------------|---------|

#### 3.10 How to Cancel an Order

It is quite straightforward to cancel an order by following the steps detailed in this section.

When an order is cancelled the system will mark the order as cancelled and record by whom and when the cancellation took place.  $\searrow$ 

### Fig 3.22 Cancelling an order

|                                           | 0.1 From the H                                                  | omepage select 'Ca                   | ncel Order'                              | ~                                               |
|-------------------------------------------|-----------------------------------------------------------------|--------------------------------------|------------------------------------------|-------------------------------------------------|
| Fig 3.22 Cancelli                         | ng an order                                                     |                                      |                                          |                                                 |
| BITS Unline Orders - Microsoft Internet E | eplorer provided by Irish Blood Transfus                        | sion Service                         | • + × P Live Search                      | <u>ر الاام</u><br>- م                           |
| Ele Edit View Figvorites Tools Help       |                                                                 |                                      |                                          | - Courte                                        |
| 🍃 Favorites 🛛 🙀 🙋 Free Hotmail 🙇 Web :    | Tice Gallery + O, Messaging Mobile Phones                       | a O, Messaging Mobile Phones a       |                                          |                                                 |
| 🟀 IBTS Online Orders                      |                                                                 |                                      | 🗿 • 🖾 - 📼 🖷 • Bage •                     | Safety • Tools • 🔞 •                            |
| Irish Blood<br>Transfusion Service        | IBTS Online                                                     | Blood Ordering                       | Pateist<br>Transfusional ContactUal Help |                                                 |
| Seirbhis Fuilaistriúcháin na hÉireann     | uter Caucal Order                                               | Amounded Darkson Darkes Second       | b Charaction Contain                     |                                                 |
| nome Create U                             | der Cancer Orber                                                | Amended Urbers - Urber Search        | n Standing Unlers                        |                                                 |
| Online Bleed Ordering O                   | ustam                                                           |                                      |                                          |                                                 |
| Online Blood Ordering S                   | ystem                                                           |                                      |                                          |                                                 |
| To Create Orders or Cancel Orders for My  | Test Hospital ,select 'Create Order' or 'Ca                     | ancel Order from the Menu Bar above. |                                          |                                                 |
|                                           |                                                                 |                                      |                                          |                                                 |
|                                           |                                                                 |                                      |                                          |                                                 |
|                                           |                                                                 |                                      |                                          |                                                 |
|                                           |                                                                 |                                      |                                          |                                                 |
|                                           |                                                                 |                                      |                                          |                                                 |
|                                           |                                                                 |                                      |                                          |                                                 |
|                                           |                                                                 |                                      |                                          |                                                 |
|                                           |                                                                 |                                      |                                          |                                                 |
|                                           |                                                                 |                                      |                                          |                                                 |
|                                           |                                                                 |                                      |                                          |                                                 |
|                                           |                                                                 |                                      |                                          |                                                 |
|                                           |                                                                 |                                      |                                          |                                                 |
|                                           |                                                                 |                                      |                                          |                                                 |
|                                           |                                                                 |                                      | N Loci Intonet                           | (d 19:100% ·                                    |
| 1/4                                       |                                                                 |                                      | Second Intranet                          | f <sub>11</sub> +   \$€100% •                   |
| , N'                                      | Stop 2 10 1                                                     |                                      | Local intranet                           | $[\vec{\tau}_{\rm B}^{*} + ]$ = (100% -         |
| N.                                        | Step 3.10.1                                                     |                                      | Local intranet                           | ] f <u>a</u> +   <b>1</b> € 100% •              |
| ift M                                     | Step 3.10.1<br>From the                                         |                                      | Local intranet                           | <i>T</i> <sub>B</sub> +   <sup>3</sup> k100% →  |
| lerity M                                  | Step 3.10.1<br>From the<br>Homepage                             |                                      | Local intranst                           | <i>T</i> <sub>A</sub> ≠   35,100% •             |
| Jerifym                                   | Step 3.10.1<br>From the<br>Homepage<br>Select 'Cancel           |                                      | Local intranse                           | <i>4</i> <sub>0</sub> −   4 <sub>6</sub> 100% • |
| Jerifyw                                   | Step 3.10.1<br>From the<br>Homepage<br>Select 'Cancel<br>Order' |                                      | Local intranet                           | f <sub>B</sub> +   <del>1</del> €100% •         |

- 3.10.2 Enter your name in the text box so that the system can associate the cancelled order with the person submitting the cancellation
- 3.10.3 Select the order that you are requesting to be cancelled by ticking the box at the leftmost side of the order line.
- 3.10.4 Click 'Cancel Order'

|                      | ps.//drue/se ann groe            | .ie/db15Ordeni1raning/Orders/ | CancePorm, aspx               |                  |                                        | M 🛔 🕂 🗶 🜌                            | Ive Search               | - 4                |
|----------------------|----------------------------------|-------------------------------|-------------------------------|------------------|----------------------------------------|--------------------------------------|--------------------------|--------------------|
| Edit View P          | avorites Tools He                | p X                           | <b>0</b> •                    |                  |                                        | -                                    |                          |                    |
| svorites             | Catalyst Advent Ca               | lendar · 😢 Manager Tools      | Dinterview Creation Tool Ma.  | D Web Sice Galer | <ul> <li>Coreess (2) SMS CI</li> </ul> | ent 🗿 UCD Michael Smurfit Gradua     | Government Networks Conf |                    |
| • Cancel Ord         | er X                             | Cogged Out                    | SMS Clent                     |                  |                                        | Call * 620                           | La inter reger selety in | 05                 |
| : > Cancel Order     |                                  |                               |                               |                  | F<br>Transfu                           | Natelet<br>sions.] Contact Us.] Help |                          |                    |
| Irish Blood          | d<br>on Service                  | IBTS (                        | Online Blood                  | Orderin          | g                                      |                                      |                          |                    |
| Seirbhis Fullaistriú | chiin na hÉimann<br>Create Order | Cancel Orde                   | E Amended On                  | ders (           | Order Search                           | Standing Orders                      | AN ST                    | 3.10.2             |
|                      |                                  |                               |                               |                  |                                        |                                      |                          | Enter your name    |
| er your name (I      | he name of the Pers              | on cancelling the order mus   | be entered in order to procee | ia.)             |                                        |                                      |                          | in to confirm that |
|                      | . 0. x                           |                               |                               |                  |                                        |                                      |                          | the order          |
| Select               | Order Reference                  | Created Date                  | Order Created By              | Order Type       | e Hospital Refere                      | nce                                  |                          |                    |
| D259                 | 32                               | 12/12/2012 20:01:37           | ewrwerwer                     | Standard         |                                        | 100                                  | - 10 A                   |                    |
| D259:                | 33                               | 12/12/2012 20:05:19           | asclassit                     | Standard         |                                        | D.                                   | 100 m                    |                    |
| D2593                | 34                               | 13/12/2012 10:17:33           | Test Saadian                  | Standard         |                                        |                                      | and the second           | 3.10.3 Select the  |
| D2593                | 35                               | 13/12/2012 10:25:49           | Test Saadian                  | Standard         | Ref Saadian                            |                                      | AN AGE                   | order that you ar  |
| D259                 | 37                               | 13/12/2012 12:13:36           | marian barry                  | Standard         |                                        |                                      |                          | requesting to be   |
| D259:                | 39                               | 13/12/2012 12:29:27           | marian barry                  | Stock            |                                        |                                      |                          | cancelled by       |
| D259-                | 42                               | 13/12/2012 12:58:15           | Test Val                      | Standard         |                                        | A                                    |                          | ticking the box at |
| D259                 | 43                               | 13/12/2012 13:13:46           | Test Saadian Two              | Standard         | Ref Saadian                            | Case and                             |                          | the leftmost side  |
| D259-                | 44                               | 13/12/2012 13:17:19           | Test Saadian Three            | Standard         | Test Ref 003                           | -0°                                  |                          |                    |
| D259-                | 45                               | 13/12/2012 13:18:33           | Test Saadian Four             | Standard         | Ref 004                                | 200                                  |                          |                    |
| _                    |                                  |                               |                               |                  |                                        |                                      |                          |                    |
|                      |                                  |                               |                               |                  |                                        | 123                                  |                          |                    |
| Cancel (             | Order                            |                               |                               |                  |                                        |                                      |                          |                    |
|                      |                                  |                               |                               |                  |                                        |                                      |                          |                    |
|                      |                                  |                               |                               |                  |                                        |                                      |                          |                    |
|                      |                                  |                               |                               |                  |                                        |                                      |                          |                    |
|                      | 100                              |                               |                               |                  |                                        |                                      |                          |                    |
|                      | 6 2 20                           |                               |                               |                  |                                        |                                      |                          |                    |
|                      | 1 . A                            |                               |                               |                  |                                        | St. A                                |                          |                    |
|                      | V                                |                               |                               |                  |                                        | 9                                    | Local intranet           | <b>\$</b> 100% •   |
| ~~~                  |                                  |                               |                               |                  |                                        |                                      |                          |                    |
| 0                    |                                  |                               |                               |                  |                                        |                                      |                          |                    |
| 0.40.4               |                                  |                               |                               |                  |                                        |                                      |                          |                    |

| IBTS/DSP/UG/0002 | Ver. 8 | Page 31 of 39 |
|------------------|--------|---------------|
|------------------|--------|---------------|

3.10.5 A confirmation message will be displayed at the bottom of the page, indicating the order number that has been cancelled as a result of your request.

| Fig 3.23 Cancelling an order (continue |
|----------------------------------------|
|----------------------------------------|

| i 🕘 http://nb           | c-clnsvr29/OOS/Orders/CancelF      | Form.aspx                 |                                     | / <b>B</b> & *4 <b>&gt;</b>                                                         |                    | 🖌 🎝 Go 🛛 Links 👌 | »               |
|-------------------------|------------------------------------|---------------------------|-------------------------------------|-------------------------------------------------------------------------------------|--------------------|------------------|-----------------|
| er your name<br>reth    | the name of the Person can         | celling the order must be | entered in order to proceed         | 1.)                                                                                 |                    |                  |                 |
| elect                   | Order Reference                    | Created Date              | Order Created By                    | Order Type                                                                          | Hospital Reference |                  |                 |
| D17                     | 26/                                | 05/2011 09:43:03          | Gareth                              | Standard                                                                            | Gareth             |                  |                 |
| D174                    | 26/                                | 05/2011 09:44:43          | Gareth                              | Standard                                                                            | Gareth             |                  |                 |
| D17                     | 26/                                | 05/2011 15:36:38          | Gareth                              | Standard                                                                            | Gareth             |                  |                 |
| D17                     | 26/                                | 05/2011 15:37:50          | Gareth                              | Standard                                                                            | Gareth             |                  |                 |
| D17                     | 26/                                | 05/2011 15:48:45          | Gareth                              | Standard                                                                            | Gareth             |                  |                 |
| D19                     | 31/                                | 05/2011 09:23:51          | Deirdre                             | Standard                                                                            | 123123             |                  |                 |
| D19                     | 31/                                | 05/2011 09:48:09          | Deirdre                             | Standard                                                                            | 11232              |                  |                 |
| D21                     | 03/                                | 06/2011 12:27:54          | Gareth                              | Standard                                                                            | Gareth             |                  |                 |
| D21                     | 03/                                | 06/2011 12:30:32          | Gareth                              | Standard                                                                            | Gareth             |                  |                 |
| D21                     | 03/                                | 06/2011 15:41:52          | John Doe                            | Standard                                                                            | Hosp Ref01         |                  |                 |
| r Reference I<br>Cancel | 0156 has been Cancelled S<br>Order | uccessfully.              |                                     | <b>Step3.10.5</b> A confirmation message is displayed indicating the cancelled orde | r                  |                  |                 |
| tart                    | © 3 Microsof ⊘ 1<br>EN             | 1 Intern V S Micro        | sof • 💌 2 Microsof<br>order after i | • 🖟 2 Main Su •<br>it has been                                                      | Documenta ) y ur   | titiled - P      | 0<br>/ed<br>8/0 |

- 3.10.6.1 Create a new order
- 3.10.6.2 Fill in detail
- 3.10.6.3 In "Comments Section" reference the D/C number of the order you wish to cancel

#### 3.11 How to Amend Orders

- 3.11.1 In the event that we are unable to fill your order we will call you.
- 3.11.2 We will discuss available stock with you.
- 3.11.3 When we have agreed per phone what you will accept, The IBTS will amend the order on the Electronic Ordering System.
- 3.11.4 The order will be sent back to you via the Electronic Ordering System with the agreed changes.
- 3.11.5 You can review the amended order by clicking on 'Amended Orders' tab in the Electronic Ordering System (figure 3.24).

#### Fig 3.24 Amending an order 3.11.5

| C Online Ordering System - Microsoft Interne                                                                        | t Explorer provided by Irish Blood     | d Transfusion Service                     |                                                               |                                   | ×                                                   |
|----------------------------------------------------------------------------------------------------|----------------------------------------|-------------------------------------------|---------------------------------------------------------------|-----------------------------------|-----------------------------------------------------|
| COO - Ittps://orderstraining.ibts.ie/IBTSOrd                                                                        | lersTraining/Orders/ChangedOrders.aspx |                                           | 🛛 🔒 😽 🗙 🌌                                                     | Live Search                       |                                                     |
| File Edit View Favorites Tools Help                                                                                 | x 啦 -                                  |                                           |                                                               |                                   |                                                     |
| 🚖 Favorites   🚔 🙋 Catalyst Advent Calendar                                                                          | 🖉 Manager Tools 🖉 Interview Creatio    | in Tool Ma 🙋 Web Sice Gallery 🔹 🙋 Coreess | 🔊 SMS Client 👔 UCD Michael Smurfit Gradua                     | Covernment Networks Conf          |                                                     |
| 🔠 👻 🏈 Online Ordering System 🛛 🗙 🏈 Order Pr                                                                         | ocessing                               |                                           | 🙆 • 📾 ·                                                       | 🖃 🖶 🔹 Page 🔹 Safety 🔹 Tools 🔹 🔞 🔹 | »»                                                  |
| Home > Amended Orders<br>Frish Blood<br>Transfusion Service<br>Serbiti futurturtuin na Iferann<br>Home Create Order | IBTS Online B<br>Cancel Order Ane      | lood Ordering                             | Patricki<br>Transfusional Contact Val Hele<br>Standing Orders |                                   |                                                     |
| Enter your name (the name of the Person Acception                                                                   | ng the amendment to the order must i   | be entered in order to proceed.)          |                                                               |                                   |                                                     |
| Order<br>Reference<br>Select 0228507 17/12/2012 12:19:25                                                            | Order Created By Test amendment        | Order Type Hospitz Standard Amend test    | d Reference                                                   |                                   | Step 3.11.5 Select the order that you are amending. |
| (S <sup>2</sup>                                                                                                    |                                        |                                           |                                                               | A CONTRACT                        |                                                     |
|                                                                                                    |                                        |                                           |                                                               |                                   |                                                     |
|                                                                                                    |                                        |                                           |                                                               |                                   |                                                     |
| Step 3.11.2<br>Enter your name<br>to confirm that you<br>are accepting the<br>amended order.                        |                                        |                                           |                                                               |                                   |                                                     |
|                                                                                                    |                                        |                                           |                                                               |                                   | 24                                                  |

- 3.11.6 You can review the amended order is as agreed per phone. Click on the 'Accept Amendment' button to accept the amended order. To reject the order completely, click on the 'Reject Amendment' button.
- 3.11.7 A confirmation email will be sent by the system. Please note that a new order number is assigned to the order when you click on the 'Accept Amendment' button.

When the 'Reject Amendment' button is clicked, the order is cancelled out of the system.

| IBTS/DSP/UG/0002 | Ver. 8 | Page 33 of 39 |
|------------------|--------|---------------|
|                  |        |               |

# Fig 3.25 Amending an order 3.11.6

| Accent Amendment                                                                                                    | Print                                         | Palar                                                | et Amendment                        | Back to Amended Orders                 |                                                     | 1                                                        |                   |
|----------------------------------------------------------------------------------------------------|-----------------------------------------------|------------------------------------------------------|-------------------------------------|----------------------------------------|-----------------------------------------------------|----------------------------------------------------------|-------------------|
| Accept Amendment                                                                                                    | Print                                         | Rejec                                                | Amenament                           | back to Amended Orders                 | . 20                                                |                                                          |                   |
| Irich Blood                                                                                                    |                                               | and and                                              |                                     |                                        |                                                     |                                                          |                   |
| Transfusion Service                                                                                                    | Comp                                          | oare Orde                                            | er                                  |                                        |                                                     |                                                          |                   |
| Seirbhís Fullaistriúcháin na hÉireann                                                                                                    | 1                                             |                                                      |                                     |                                        |                                                     |                                                          |                   |
|                                                                                                    |                                               |                                                      |                                     |                                        |                                                     |                                                          |                   |
| ew Order Reference                                                                                                    | Number                                        | D33359                                               |                                     |                                        |                                                     |                                                          |                   |
| ospital                                                                                                    |                                               | My Test Hospita                                      | al                                  |                                        |                                                     |                                                          |                   |
| rder Owner                                                                                                    |                                               | marian Barry                                         |                                     |                                        |                                                     |                                                          |                   |
| der Type                                                                                                    |                                               | Standard                                             |                                     |                                        |                                                     |                                                          |                   |
| ospital Reference                                                                                                    |                                               | D33358 -                                             |                                     |                                        |                                                     |                                                          |                   |
| reated                                                                                                    |                                               | 03/11/2017 12:2                                      | 24:57                               |                                        |                                                     |                                                          |                   |
| e Product Group                                                                                                    | Product                                       | Qty                                                  | ABO RH Group                        | CMV Neg Irradiated Phen                | otype Use By Transp                                 | ort Free Cell Free Ce                                    | 11                |
| Red Cells Red cells in                                                                                                    | n A.S. leucodeple                             | eted CPD SAGM4                                       | O Positive                          | YES C- e- I                            | Fya- Unscheduled                                    | d Delivery                                               |                   |
| Pat                                                                                                    | tient Details                                 | and the                                              |                                     |                                        | Comments                                            |                                                          |                   |
| AND ON                                                                                                    |                                               | No.                                                  | No B+ available                     | will accept O+, amended per            | r DM/MB                                             |                                                          | 10                |
| 1 1 1 1 1 1 1 1 1 1 1 1 1 1 1 1 1 1 1                                                                                                    |                                               |                                                      |                                     |                                        |                                                     |                                                          |                   |
|                                                                                                    |                                               |                                                      |                                     |                                        |                                                     |                                                          |                   |
| V.                                                                                                    |                                               | ·                                                    |                                     |                                        |                                                     |                                                          |                   |
| d Order Reference                                                                                                    | Number                                        | D33358                                               |                                     |                                        |                                                     |                                                          |                   |
| ospital                                                                                                    |                                               | My Test Hospita                                      | al                                  |                                        |                                                     |                                                          |                   |
| der Owner                                                                                                    |                                               | marian Barry                                         |                                     |                                        |                                                     |                                                          |                   |
|                                                                                                    |                                               |                                                      |                                     |                                        |                                                     |                                                          |                   |
| rder Type                                                                                                    |                                               | Standard                                             |                                     |                                        |                                                     |                                                          |                   |
| rder Type<br>ospital Reference                                                                                                    |                                               | Standard                                             |                                     |                                        |                                                     |                                                          |                   |
| der Type<br>ospital Reference<br>eated                                                                                                    |                                               | Standard<br>03/11/2017 12:0                          | 05:14                               |                                        |                                                     |                                                          |                   |
| rder Type<br>ospital Reference<br>reated<br>e Product Group                                                                                                    | Product                                       | Standard<br>03/11/2017 12:(<br>Qtv                   | 05:14<br>ABO RH Group               | CMV Neg Irradiated Phen                | otype Use By Transp                                 | port Free Cell Free Ce                                   |                   |
| rder Type<br>ospital Reference<br>reated<br>re Product Group<br>Red Cells Red cells in                                                                                                    | Product                                       | Standard<br>03/11/2017 12:0<br>Qty<br>eted CPD SAGM6 | 05:14<br>ABO RH Group<br>B Positive | CMV Neg Irradiated Phen<br>YES C- e- 1 | otype Use By Transp<br>Fya- Unscheduled             | port Free Cell Free Ce<br>d Delivery                     | = 22              |
| rder Type<br>ospital Reference<br>reated<br>re Product Group<br>Red Cells Red cells in<br>Pat                                                                                                    | Product<br>n A.S. leucodeple<br>ilent Details | Standard<br>03/11/2017 12:0<br>Qty<br>eted CPD SAGM6 | 05:14<br>ABO RH Group<br>B Positive | CMV Neg Irradiated Phen<br>YES C- e- I | otype Use By Transp<br>Fya- Unscheduled<br>Comments | port Free Cell Free Ce<br>d Delivery                     | 1 = N.            |
| rder Type<br>ospital Reference<br>reated<br>e Product Group<br>Red Cells Red cells in<br>Pat                                                                                                    | Product<br>n A.S. leucodepl<br>ilent Details  | Standard<br>03/11/2017 12:0<br>Qty<br>eted CPD SAGM6 | 05:14<br>ABO RH Group<br>B Positive | CMV Neg Irradiated Phen<br>YES C- e- I | otype Use By Transp<br>Fya- Unscheduled<br>Comments | port Free Cell Free Ce<br>I Delivery                     |                   |
| rder Type<br>spital Reference<br>reated<br>le Product Group<br>Red Cells<br>Red Cells<br>Pat                                                                                                    | Product<br>n A.S. leucodepli<br>ient Details  | Standard<br>03/11/2017 12:0<br>Qty<br>eted CPD SAGM6 | 05:14<br>ABO RH Group<br>B Positive | CMV Neg Irradiated Phen<br>YES C- e- I | otype Use By Transp<br>Fya- Unscheduled<br>Comments | oort Free Cell Free Ce<br>I Delivery                     | 12                |
| rder Type<br>ospital Reference<br>reated<br>le Product Group<br>Red Cells Red cells in<br>Pat                                                                                                    | Product<br>n A.S. leucodepli<br>ient Details  | Standard<br>03/11/2017 12:<br>eted CPD SAGM6         | 05:14<br>ABO RH Group<br>B Positive | CMV Neg Irradiated Phen<br>YES C- e- I | otype Use By Transp<br>Fya- Unscheduled<br>Comments | oort Free Cell Free Ce<br>I Delivery<br>평 ♡ 한 한 ■ @ ⓒ 4  | 12 03/11          |
| rder Type<br>ospital Reference<br>reated<br>Red Cells Red cells i<br>Pat                                                                                                    | Product<br>n A.S. leucodepli<br>lient Details | Standard<br>03/11/2017 12:<br>eted CPD SAGM6         | 05:14<br>ABO RH Group<br>B Positive | CMV Neg Irradiated Phen<br>YES C- e- I | otype Use By Transp<br>Fya- Unscheduled<br>Comments | oort Free Cell Free Ce<br>I Delivery<br>평 % ॡ ■ @ २ 4    | 12                |
| rder Type<br>ospital Reference<br>reated<br>Red Cells Red cells in<br>Pat                                                                                                    | Product<br>n A.S. leucodepi<br>ient Details   | Standard<br>03/11/2017 12:<br>eted CPD SAGM6         | 05:14<br>ABO RH Group<br>B Positive | CMV Neg Irradiated Phen<br>YES C- e- I | otype Use By Transp<br>Fya- Unscheduled<br>Comments | oort Free Cell Free Ce<br>I Delivery<br>® ™ % ■ © ∂ ↓    | 12<br>03/11       |
| rder Type<br>pospital Reference<br>reated<br>re Product Group<br>Red Cells<br>Red Cells Red cells in<br>Pat<br>Step 2<br>Click to Accept                                                                                                    | Product<br>n A.S. leucodepi<br>ient Details   | Standard<br>03/11/2017 12:<br>eted CPD SAGM6         | 05:14<br>ABO RH Group<br>B Positive | CMV Neg Irradiated Phen<br>YES C- e- I | otype Use By Transp<br>Fya- Unscheduled<br>Comments | port Free Cell Free Ce<br>d Delivery<br>한 가 밖 로 한 군 4    | 12<br>03/11       |
| rder Type<br>ospital Reference<br>reated<br>Product Group<br>Red Cells Red cells ir<br>Pat<br>Step 2<br>Click to Accept<br>the amended                                                                                                    | Product<br>n A.S. leucodeph<br>ient Details   | Standard<br>03/11/2017 12:<br>eted CPD SAGM6         | 05:14<br>ABO RH Group<br>B Positive | CMV Neg Irradiated Phen<br>YES C- e- I | otype Use By Transp<br>Fya- Unscheduled<br>Comments | oort Free Cell Free Ce<br>d Delivery                     | 12<br>03/11       |
| rder Type<br>ospital Reference<br>reated<br>Product Group<br>Red Cells Red cells in<br>Pat<br>Step 2<br>Click to Accept<br>the amended<br>order                                                                                                    | Product<br>n A.S. leucodepli<br>ient Details  | Standard<br>03/11/2017 12:<br>Cty<br>eted CPD SAGM6  | 05:14<br>B Positive                 | CMV Neg Irradiated Phen<br>YES C- e- I | otype Use By Transp<br>Fya- Unscheduled<br>Comments | oort Free Cell Free Ce<br>d Delivery<br>한 전 학 트 团 군 4    | 12<br>03/11       |
| rder Type<br>ospital Reference<br>reated<br>re Product Group<br>Red Cells Red cells in<br>Pat<br>Step 2<br>Click to Accept<br>the amended<br>order.                                                                                                    | Product<br>n A.S. leucodepli<br>ient Details  | Standard<br>03/11/2017 12:<br>Qty<br>eted CPD SAGM6  | 05:14<br>ABO RH Group<br>B Positive | CMV Neg Irradiated Phen<br>YES C- e- I | otype Use By Transp<br>Fya- Unscheduled<br>Comments | oort Free Cell Free Ce<br>I Delivery                     | 12                |
| der Type<br>pspital Reference<br>reated<br>re Product Group<br>Red Cells<br>Red Cells Pat<br>Pat<br>Step 2<br>Click to Accept<br>the amended<br>order.                                                                                                    | Product<br>n A.S. leucodepli<br>ient Details  | Standard<br>03/11/2017 12:<br>Qty<br>eted CPD SAGM6  | 05:14<br>ABO RH Group<br>B Positive | CMV Neg Irradiated Phen<br>YES C- e- I | otype Use By Transp<br>Fya- Unscheduled<br>Comments | oort Free Cell Free Ce<br>I Delivery                     | 12<br>03/11       |
| der Type<br>ospital Reference<br>reated<br>Red Cells<br>Red Cells<br>Red Cells<br>Red Cells<br>Pat<br>Step 2<br>Click to Accept<br>the amended<br>order.                                                                                                    | Product<br>n A.S. leucodepli<br>ient Details  | Standard<br>03/11/2017 12:<br>Qty<br>eted CPD SAGM6  | 05:14<br>ABO RH Group<br>B Positive | CMV Neg Irradiated Phen<br>YES C- e- I | otype Use By Transp<br>Fya- Unscheduled<br>Comments | oort Free Cell Free Ce<br>d Delivery<br>छ क के झ छ २ क   | 11<br>12<br>03/11 |
| der Type<br>ospital Reference<br>reated<br>Red Cells<br>Red Cells<br>Re | Product<br>n A.S. leucodepli<br>ient Details  | Standard<br>03/11/2017 12:<br>Qty<br>eted CPD SAGM6  | 05:14<br>ABO RH Group<br>B Positive | CMV Neg Irradiated Phen<br>YES C- e- I | otype Use By Transp<br>Fya- Unscheduled<br>Comments | oort Free Cell Free Ce<br>d Delivery<br>♥ ™ % ■ Ø € ↓    | 12                |
| rder Type<br>ospital Reference<br>reated<br>re Product Group<br>Red Cells Red cells in<br>Pat<br>Step 2<br>Click to Accept<br>the amended<br>order.                                                                                                    | Product<br>n A.S. leucodeph<br>ient Details   | Standard<br>03/11/2017 12:<br>eted CPD SAGM6         | 05:14<br>ABO RH Group<br>B Positive | CMV Neg Irradiated Phen<br>YES C- e- I | otype Use By Transp<br>Fya- Unscheduled<br>Comments | oort Free Cell Free Ce<br>d Delivery                     | 12<br>03/11       |
| rder Type<br>ospital Reference<br>reated<br>re Product Group<br>Red Cells Red cells in<br>Pat<br>Step 2<br>Click to Accept<br>the amended<br>order.                                                                                                    | Product<br>n A.S. leucodeph<br>lient Details  | Standard<br>03/11/2017 12:<br>Cty<br>eted CPD SAGM6  | 05:14<br>ABO RH Group<br>B Positive | CMV Neg Irradiated Phen<br>YES C- e- I | otype Use By Transp<br>Fya- Unscheduled<br>Comments | oort Free Cell Free Ce<br>d Delivery                     | 12<br>03/11       |
| rder Type<br>ospital Reference<br>reated<br>re Product Group<br>Red Cells Red cells in<br>Pat<br>Step 2<br>Click to Accept<br>the amended<br>order.                                                                                                    | Product<br>n A.S. leucodepli<br>ient Details  | Standard<br>03/11/2017 12:<br>Qty<br>eted CPD SAGM6  | 05:14<br>B Positive                 | CMV Neg Irradiated Phen<br>YES C- e- I | otype Use By Transp<br>Fya- Unscheduled<br>Comments | oort Free Cell Free Ce<br>d Delivery                     | 11<br>12<br>03/11 |
| rder Type<br>ospital Reference<br>reated<br>re Product Group<br>Red Cells Red cells in<br>Pat<br>Step 2<br>Click to Accept<br>the amended<br>order.                                                                                                    | Product<br>n A.S. leucodepli<br>ient Details  | Standard<br>03/11/2017 12:<br>Qty<br>eted CPD SAGM6  | 05:14<br>ABO RH Group<br>B Positive | CMV Neg irradiated Phen<br>YES C- e- I | otype Use By Transp<br>Fya- Unscheduled<br>Comments | oort Free Cell Free Ce<br>I Delivery                     | 12<br>03/11       |
| rder Type<br>ospital Reference<br>reated<br>re Product Group<br>Red Cells Red cells in<br>Pat<br>Step 2<br>Click to Accept<br>the amended<br>order.                                                                                                    | Product<br>n A.S. leucodepli<br>ient Details  | Standard<br>03/11/2017 12:<br>Qty<br>eted CPD SAGM6  | 05:14<br>ABO RH Group<br>B Positive | CMV Neg irradiated Phen<br>YES C- e- I | otype Use By Transp<br>Fya- Unscheduled<br>Comments | oort Free Cell Free Ce<br>I Delivery                     | 12<br>03/11       |
| rder Type<br>ospital Reference<br>reated<br>ne Product Group<br>Red Cells Red cells i<br>Pat<br>Step 2<br>Click to Accept<br>the amended<br>order.                                                                                                    | Product<br>n A.S. leucodepli<br>ient Details  | Standard<br>03/11/2017 12:<br>eted CPD SAGM6         | 05:14<br>ABO RH Group<br>B Positive | CMV Neg Irradiated Phen<br>YES C- e- I | otype Use By Transp<br>Fya- Unscheduled<br>Comments | oort Free Cell Free Ce<br>d Delivery<br>ए क के हा व २ क  | 12<br>03/11       |
| rder Type<br>ospital Reference<br>reated<br>re Product Group<br>Red Cells Red cells in<br>Pat<br>Step 2<br>Click to Accept<br>the amended<br>order.                                                                                                    | Product<br>n A.S. leucodeph<br>ient Details   | Standard<br>03/11/2017 12:<br>eted CPD SAGM6         | 05:14<br>B Positive                 | CMV Neg Irradiated Phen<br>YES C- e- I | otype Use By Transp<br>Fya- Unscheduled<br>Comments | oort Free Cell Free Ce<br>d Delivery                     | 12<br>03/11       |
| rder Type<br>ospital Reference<br>reated<br>re Product Group<br>Red Cells Red cells in<br>Pat<br>Step 2<br>Click to Accept<br>the amended<br>order.                                                                                                    | Product<br>n A.S. leucodeph<br>ient Details   | Standard<br>03/11/2017 12:<br>Cty<br>eted CPD SAGM6  | 05:14<br>B Positive                 | CMV Neg Irradiated Phen<br>YES C- e- I | otype Use By Transp<br>Fya- Unscheduled<br>Comments | oort Free Cell Free Ce<br>d Delivery<br>स्र के मा वि २ क | 12 03/11          |

#### 3.12 How to Search for an order

- 3.12.1 From the Homepage select 'Order Search'
- 3.12.2 Click on 'From' box and select date.
- 3.12.3 Click on 'To' box and select date.
- 3.12.4 Select search to display the orders for the date range that you have selected.

| g 3.26 S          | Sear          | ching           | g for a            | n orde           | er                  |                        |                    |                          |                                                                                                    | N                 |                                        |
|-------------------|---------------|-----------------|--------------------|------------------|---------------------|------------------------|--------------------|--------------------------|----------------------------------------------------------------------------------------------------|-------------------|----------------------------------------|
| earch NBC Orders  | s - Microso   | ft Internet     | Explorer provid    | ded by Irish Bl  | lood Transfusio     | n Service              |                    |                          |                                                                                                    |                   |                                        |
| 🕑 🔻 🙋 https:/     | //orderstrain | ing.ibts.ie/IBT | SOrdersTraining/Se | arch/SearchNBCO  | irders.aspx         |                        |                    |                          | 🗙 🔒 🛃 🗶                                                                                                    | 💕 Live Search     |                                        |
| Edit View Favor   | orites Tools  | : Heip          |                    | × 📆 •            |                     |                        |                    |                          |                                                                                                    |                   |                                        |
| avorites 🛛 👍 🙋 🕻  | Catalyst Adv  | ent Calendar -  | 🙋 Manager 1        | Fools 🙋 Intervie | ew Creation Tool Ma | 🙋 Web Sice             | Galery 🔹 🙋 Coreess | 🙋 SMS Clent 🧯            | UCD Michael Smurfit Gradua                                                                                                    | 🙋 Government Netv | iorks Conf                             |
| earch NBC Orders  |               |                 |                    |                  |                     |                        |                    |                          | 🙆 • 🖻                                                                                                    | ) - 🖃 🖶 + Page    | <ul> <li>Safety - Tools - 🔞</li> </ul> |
|                   |               |                 |                    |                  |                     |                        |                    |                          |                                                                                                    |                   |                                        |
| > Order Search    |               |                 |                    |                  |                     |                        |                    | Platelet<br>Transfusions | Contact Us   Help                                                                                                    |                   |                                        |
| Irish Blood       |               |                 | IDT                |                  | DI DI               |                        | 16 .S.             |                          |                                                                                                    |                   |                                        |
| Transfusion State | Service       |                 | IB13               | S Onlin          | ie Blood            | Order                  | ing                |                          |                                                                                                    |                   |                                        |
| ome               | Create        | Drder           | Cancel C           | Order            | Amended O           | rders                  | Order Search       | Star                     | nding Orders                                                                                                    | A Star            |                                        |
|                   |               |                 |                    | 00.0410511       | 50                  |                        |                    |                          |                                                                                                    | 1                 |                                        |
| n for NBC Orde    | ers which i   | nave been       | PROCESSED          | OR CANCELL       | EU                  |                        | K                  | $\sim$                   |                                                                                                    |                   |                                        |
| rs Created From   | m [           | 18/12/2012      | 10 18/12           | /2012            |                     |                        |                    |                          | <u> </u>                                                                                                    |                   |                                        |
| Search            |               |                 |                    | <b>N</b>         |                     |                        |                    |                          |                                                                                                    | Step3.12.         | 1                                      |
| rder              |               | Ordered         | Order              | Hospital         |                     | Statue Last            | Statue Last        |                          |                                                                                                    | From the          | menu                                   |
| Reference         | Hospital      | By              | Туре               | Reference        | Order Status        | Updated                | Updated By         | Created                  | 8 3                                                                                                    | bar select        |                                        |
| t D25991          |               | marian<br>barry | Standard           | 12               | UNPROCESSED         | 18/12/2012<br>15:05:59 | My Test Hospital   | 18/12/2012<br>15:05:59   |                                                                                                    | 'Order Se         | arch'                                  |
| ct D25992         |               | Marian          | Standard           |                  | RECEIVED            | 18/12/2012             | hamma              | 18/12/2012               | 1990 - Carlos Carlos Ca |                   |                                        |
| -                 |               |                 | 2.310              |                  |                     | 15:09:04               |                    | 15:08:23                 |                                                                                                    | 1992              |                                        |
|                   |               |                 |                    |                  |                     |                        |                    |                          |                                                                                                    |                   |                                        |
|                   |               | 1               |                    |                  |                     |                        |                    |                          |                                                                                                    |                   |                                        |
| tep 3.12          | 2.4           |                 |                    |                  |                     |                        |                    |                          |                                                                                                    |                   |                                        |
| rom the           |               |                 |                    |                  |                     |                        |                    |                          |                                                                                                    |                   |                                        |
| nenu bar          |               | 6               |                    | 2 3              |                     |                        |                    |                          |                                                                                                    |                   |                                        |
| elect 'Ord        | der           |                 |                    |                  |                     |                        |                    |                          |                                                                                                    |                   |                                        |
| earch'            |               |                 |                    | -Carlo           |                     |                        |                    |                          |                                                                                                    |                   |                                        |
| -300              |               |                 | - 18               | 8                |                     |                        |                    |                          |                                                                                                    |                   |                                        |
| 45                | Step          | 3.12.           | 2                  |                  |                     |                        |                    |                          |                                                                                                    |                   |                                        |
|                   | CIIC          |                 | om                 |                  |                     |                        |                    |                          |                                                                                                    |                   |                                        |
|                   | and           | select          |                    |                  |                     |                        |                    |                          |                                                                                                    |                   |                                        |
|                   | date          |                 |                    |                  |                     |                        |                    |                          |                                                                                                    |                   |                                        |
|                   |               | 2               |                    | 0.40.0           |                     |                        |                    |                          |                                                                                                    |                   |                                        |
|                   |               |                 |                    |                  |                     |                        |                    |                          |                                                                                                    |                   |                                        |
|                   |               |                 | Step               | 3.12.3           |                     |                        |                    |                          |                                                                                                    |                   |                                        |

| IBTS/DSP/UG/0002 |  |
|------------------|--|
|------------------|--|

#### 3.13 How to place Standing Orders

It should be noted that all Standing Orders must be agreed with the IBTS before being set up on EOS.

3.13.1 Select Create order in the menu bar.

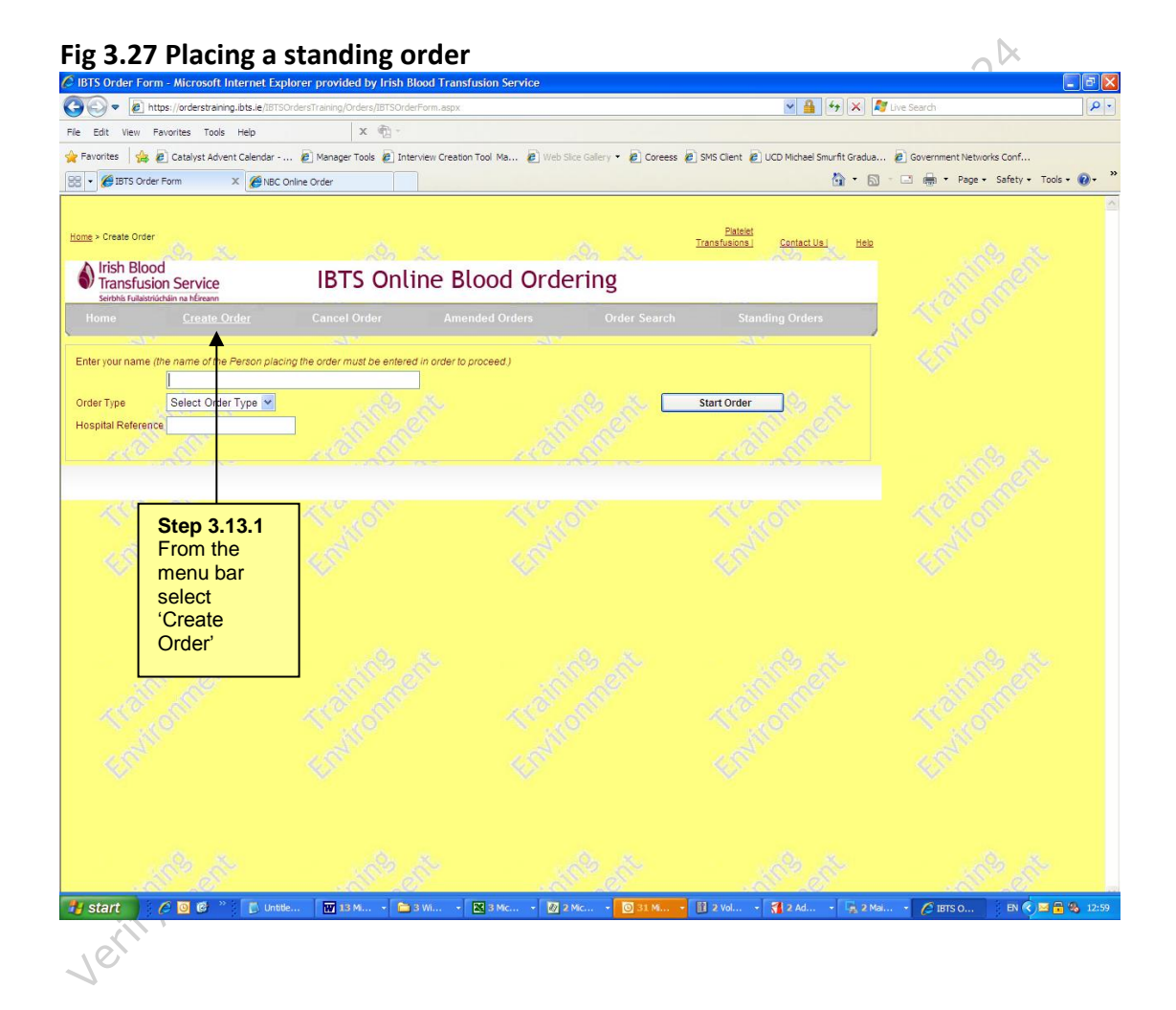

| IBTS/DSP/UG/0002 | Ver. 8 | Page 36 of 39 |
|------------------|--------|---------------|
|                  |        |               |

3.13.2 Enter your name, select 'Standing' as the order type.

#### Fig 3.28 Placing a standing order

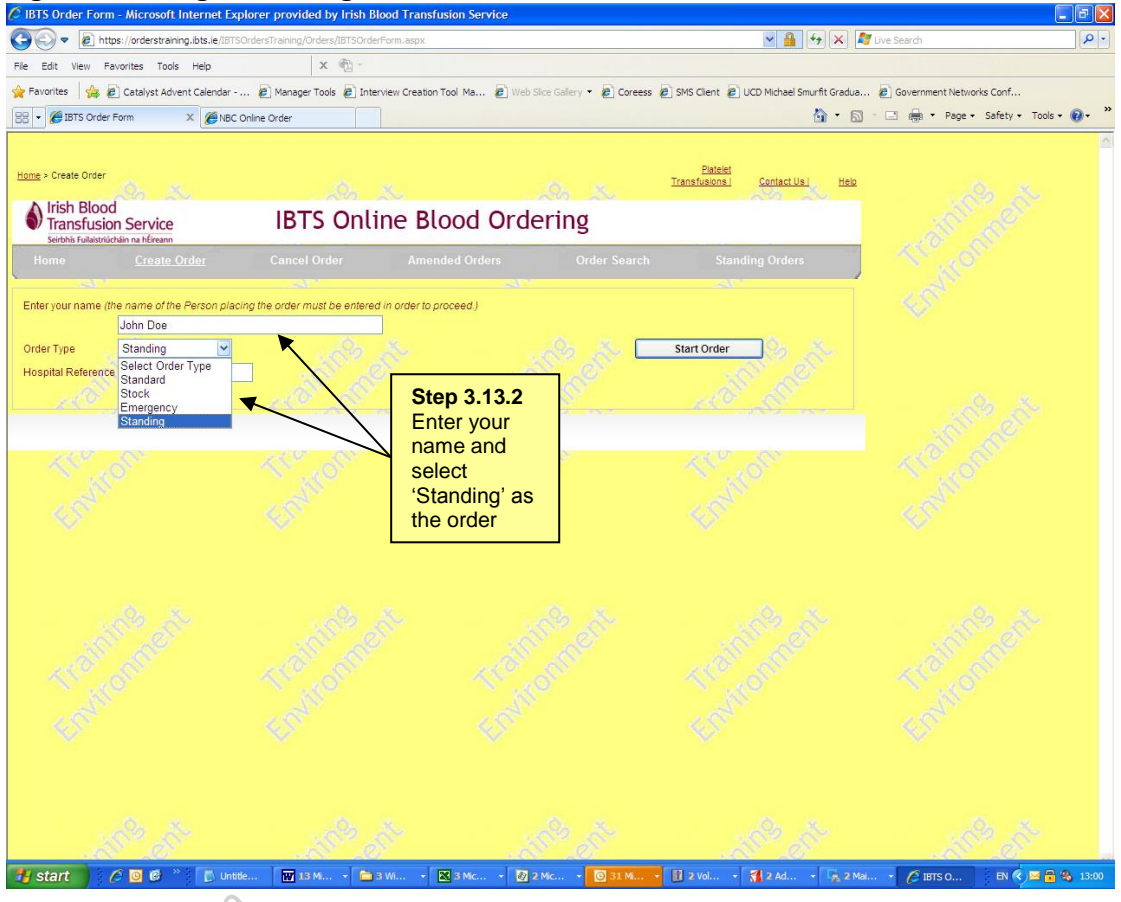

Verity when it

| IBTS/DSP/UG/0002 | Ver. 8 | Page 37 of 39 |
|------------------|--------|---------------|
|                  |        |               |

3.13.3 Select Product and Product group.

#### Fig 3.29 Placing a standing order

| Irich Blood                                                                          |                                                                                                    |                                                                                   |                                    | Les Ma       |                   | So Su    |   |
|--------------------------------------------------------------------------------------|----------------------------------------------------------------------------------------------------|-----------------------------------------------------------------------------------|------------------------------------|--------------|-------------------|----------|---|
| Transfusion                                                                          | Service                                                                                                  | <b>IBTS</b> Onli                                                                  | ine Blood Orde                     | ering        |                   |          |   |
| oma                                                                                  | Create Order                                                                                             | Cancel Order                                                                      | Amended Orders                     | Order Search | Standin           | g Orders | 1 |
| rder Details                                                                         |                                                                                                    |                                                                                   |                                    |              |                   |          |   |
| (Standing)<br>duct Group                                                             | Paediatric Red Cells 🗸                                                                                   |                                                                                   |                                    | - Ch         |                   |          |   |
| duct                                                                                 | C7429V00 RC LD in AS fc                                                                                  | or NNU for first 5 days                                                           | ~                                  | St St        | ep 3.13.3         | 22       |   |
| be used for larg                                                                     | ge volume transfusion in the                                                                             | context of surgery for infant                                                     | ts aged up to 12                   | 56           |                   |          |   |
| ins (e.g. Paeda<br>vn.                                                               | atric cardiac surgery, ECMO                                                                              | ) but must be within first 5 d                                                    | lays from date                     | pr           | oduct and         | 877      |   |
|                                                                                      |                                                                                                    |                                                                                   |                                    |              | a alternation and |          |   |
| continue to orde                                                                     | er this product. Click the 'A                                                                            | ccept' button to acknowled                                                        | Ide that you                       | pr           | oduct             |          |   |
| continue to orde                                                                     | er this product, Click the 'A<br>tand the usage directions i                                             | ccept' button to acknowled<br>for the product. To cancel, s                       | ige that you<br>select a different | pr<br>gr     | oduct<br>oup      |          |   |
| continue to orde<br>ept and unders<br>duct to order or                               | er this product, Click the 'A<br>tand the usage directions t<br>proceed to complete the o                | ccept" button to acknowled<br>for the product. To cancel,<br>order.               | lge that you<br>select a different | pr<br>gr     | oduct<br>oup      |          |   |
| continue to orde<br>ept and unders<br>duct to order or<br>Accep                      | er this product, Click the 'A<br>tand the usage directions (<br>proceed to complete the o                | ccept' button to acknowled<br>for the product. To cancel, i<br>order.             | ige that you<br>select a different | pr<br>gr     | oduct<br>oup      |          |   |
| continue to orde<br>ept and unders<br>duct to order or<br>Accep                      | er this product, Click the 'A<br>tand the usage directions i<br>proceed to complete the o                | ccept' button to acknowled<br>for the product. To cancel, i<br>order.             | ige that you<br>select a different | gr<br>gr     | oduct<br>oup      |          |   |
| continue to orde<br>ept and unders<br>duct to order or<br>Accep                      | er this product, Click the 'A<br>tand the usage directions i<br>proceed to complete the o<br>pt          | ccept' button to acknowled<br>for the product. To cancel, t<br>order.             | Ige that you<br>select a different | pr<br>gr     | oduct<br>oup      |          |   |
| ontinue to orde<br>ept and unders<br>duct to order or<br>Accep                       | this product, Click the 'A<br>tand the usage directions to<br>proceed to complete the c<br>pt            | ccept <sup>*</sup> button to acknowled<br>for the product. To cancel, r<br>order. | lge that you<br>select a different | pr<br>gr     | oduct<br>oup      |          |   |
| Continue to orde<br>ept and unders<br>duct to order or<br>Acces<br>Order Lines Adde  | er this product. Click the 'A<br>tand the usage directions i<br>proceed to complete the c<br>pt          | ccept' button to acknowled<br>for the product. To cancel,<br>order.               | lge that you<br>select a different | pr<br>gr     | oduct<br>oup      |          |   |
| continue to order<br>opt and unders<br>duct to order or<br>Acces<br>Order Lines Adde | er this product. Click the 'A<br>tand the usage directions is<br>proceed to complete the optimised<br>pt | ccept' button to acknowled<br>for the product. To cancel,<br>order.               | lge that you<br>select a different | pr<br>gr     | oduct<br>oup      |          |   |

- 3.13.4 Enter the details of the product you are ordering.
- 3.13.5 Enter the days of the week that you require the product. The system will automatically generate the order for the days of the week you have selected.
- 3.13.6 Click View order summary

# Fig 3.30 Placing a standing order

|                                                                          | Home                                                                                                    |                                                                                                    |                                   |                                                                                    |                                                                                                    |                                               | 1 All to | ^                                       |
|--------------------------------------------------------------------------|----------------------------------------------------------------------------------------------------|----------------------------------------------------------------------------------------------------|-----------------------------------|------------------------------------------------------------------------------------|----------------------------------------------------------------------------------------------------|-----------------------------------------------|----------|-----------------------------------------|
| Step3.13.4<br>Enter the<br>details of the<br>product you<br>are ordering | Order Details       (Standing)       Product Group       Product       Quantity       ABO Group       Rh Group       CMV Negative       Irradiated       Mon     Tree       Transport       Sele | Paediatric Red Cells ✓<br>C7429V00 RC LD in AS<br>1<br>Select Blood Group ✓<br>Select Rh Group ✓<br>Wed Thur Fn ✓<br>hct Transport Method ✓                                                                                                    | for NNU for first 5 days          | Step 3.13.5<br>Enter the<br>days of the<br>week that<br>you require<br>the product | Phenotypes<br>C-<br>Fya-<br>Fya-<br>Jka-<br>K-<br>(Clock<br>IC<br>REMOVE):<br>C-<br>C-<br>C-<br>Phenotypes<br>C-<br>C-<br>(Clock<br>REMOVE):<br>C-<br>C-<br>C-<br>REMOVE | Step 3.13.6<br>Click view<br>order<br>summary |          | 100 100 100 100 100 100 100 100 100 100 |
|                                                                          | Add Order                                                                                                    | Line                                                                                                    | and a                             | View Order Summary                                                                 | <u>.</u>                                                                                                    | 100                                           |          |                                         |
|                                                                          | Edit Delete 1 F                                                                                                    | Product Oty ABC<br>Group C7429V00<br>Rect10 in<br>Rect10 in<br>Rect1 | P Rh CMV<br>Group Status Irradiat | ted Phenotype Use By By Date Time                                                  | Transport Comments Patient P<br>Name<br>Scheduled<br>Delvery                                                                                                    | atient Patient Patient Splits                 |          | ~                                       |
|                                                                          | 3 6 C                                                                                                    |                                                                                                    |                                   |                                                                                    |                                                                                                    |                                               |          | , [                                     |

| IBTS/DSP/UG/0002 | Ver. 8 | Page 38 of 39 |
|------------------|--------|---------------|
|------------------|--------|---------------|

# 3.13.7 Click send order for processing.

# Fig 3.31 Placing a standing order

| > Create Order                                                                          |                                     | Plateio<br>Transfusions                                         | d<br>J <u>Contact Us J</u> <u>Help</u> Version 4 |  |
|-----------------------------------------------------------------------------------------|-------------------------------------|-----------------------------------------------------------------|--------------------------------------------------|--|
| Irish Blood<br>Transfusion Service                                                      | IBTS Onl                            | ine Blood Ordering                                              |                                                  |  |
| ome <u>Create Order</u>                                                                 | Cancel Order                        | Amended Orders Order Searc                                      | h Standing Orders                                |  |
| der Sum mary<br>Inding Order for My Test Hospital<br>god By Marian<br>Continue Ordering |                                     | Send Order for Processing                                       |                                                  |  |
| ID Product Product Qty A                                                                | 30 Rh CMV<br>Group Status Irradiate | rd Phenotype Use Use<br>By By<br>Date Time Transport Comments N | atient Patient Patient Patient Splits            |  |
| C7429V00<br>RCLD h<br>Detete 1 Paediatric AS for 1 0                                    | Negative YES                        | K-HbS-C- Scheduled                                              |                                                  |  |
| C7429/00<br>RCLDin<br>Rediatric AStor 1 O<br>Red Cells NUU for 1 O<br>first 5<br>days   | Negative YES                        | K-HbS-C- Scheduled<br>E- Detwery                                | , °                                              |  |

3.13.8 The order summary is displayed. The schedule for the order is displayed.

# Fig 3.32 Placing a standing order

|                                        | Print Order                                                                             | Back to Menu                     |                                                                           | der      |                  |           |     |              |                  |         | 6. x.                 | 0.23 |
|----------------------------------------|-----------------------------------------------------------------------------------------|----------------------------------|---------------------------------------------------------------------------|----------|------------------|-----------|-----|--------------|------------------|---------|-----------------------|------|
| rour                                   | Order has been suc<br>rish Blood<br>Transfusion Servi<br>erbhis Fulaistrüchlin na hÉire | IBTS OI<br>TRAINII               | the IRISH BLO<br>NG ENV                                                   | de<br>IR | RANS<br>Pr<br>ON | SFUSION S |     | he reference | e number for y   | our ord | er is D33365          |      |
| Ord<br>Ord<br>Ord<br>Hos<br>Cre<br>Sch | der Reference<br>pital<br>er Owner<br>er Type<br>pital Reference<br>ated<br>edule       | Number D<br>N<br>S<br>O<br>T     | 33365<br>y Test Hospital<br>arian<br>tanding<br>7/11/2017 14:22<br>Je Fri | :11      |                  |           |     |              |                  |         |                       |      |
| Line                                   | Product Group                                                                           | Product                          |                                                                           | Qty      | ABO              | RH        | CMV | Irradiated   | Phenotype        | Use     | Transport             |      |
| 1                                      | Paediatric Red<br>Cells                                                                 | C7429V00 RC LD in AS for<br>days | NNU for first 5                                                           | 1        | 0                | Negative  | YES |              | K- HbS- C-<br>E- | -,      | Scheduled<br>Delivery |      |
| ·                                      |                                                                                         | Patient Details                  |                                                                           |          |                  |           |     |              | Comm             | ents    |                       |      |
|                                        |                                                                                         | The<br>sche<br>the c<br>displ    | dule for<br>rder is<br>aved                                               |          |                  |           |     |              |                  |         |                       |      |

#### **4 ATTACHMENTS**

- 4.1 Product Groups Available
- 4.2 Troubleshooting Guide
- 4.3 Checklist

Verimmen muse, status cuprent rective to February 2024

# Product Groups available

## **Red Cell Components**

| Product Description                | Usage Direction                                                                                                    |
|------------------------------------|----------------------------------------------------------------------------------------------------|
| Red cells in                       | Red Cells / Red Cells, Irradiated, are used to                                                                                                    |
| A.S.leucodepleted CPD              | augment the oxygen delivery capacity of the                                                                                                    |
| SAGM                               | blood where this is critically impaired.                                                                                                    |
| Red cells leucodepleted,<br>washed | Red Cells, Washed / Red Cells, Washed,<br>Irradiated are used to augment the oxygen<br>delivery capacity of the blood where this is<br>critically impaired in patients with significant<br>reaction to plasma.<br>Red Cells, Washed / Red Cells, Washed,<br>Irradiated (protein content < 0.5g/unit) are<br>not designated for the transfusion of patients<br>with IgA deficiency. |
| latelet Components                 |                                                                                                    |

# **Platelet Components**

|   | Product Description | Usage Direction                                           |
|---|---------------------|-----------------------------------------------------------|
|   | Platelets           | To provide platelet replacement where deficiency or       |
|   |                     | functional abnormality is causing significant             |
|   | 5                   | haemostatic problems.                                     |
|   | Apheresis           | To provide platelet replacement where deficiency or       |
|   | 50                  | functional abnormality is causing significant             |
|   |                     | haemostatic problems.                                     |
|   | Neonatal            | To provide platelet replacement where deficiency or       |
|   | 11                  | functional abnormality is causing significant             |
|   |                     | haemostatic problems.                                     |
|   | Washed              | To provide platelet replacement where deficiency          |
|   | P2:                 | or functional abnormalities causing significant           |
|   | (e <sup>c</sup> )   | haemostatic problems, in patients with significant        |
| / | 2                   | reactions to plasma.                                      |
|   |                     | Washed platelets (protein content < 0.5g/unit) are        |
|   |                     | not designated for the transfusion of patients with       |
|   |                     | IgA deficiency.                                           |
|   | HLA Matched         | If this is the first HLA order for this patient, you must |
|   |                     | contact a medical registrar at the IBTS for you to be     |
|   |                     | able to order this component. If this is the second or    |
|   |                     | subsequent order please proceed.                          |
|   | PAS                 | To provide platelet replacement where deficiency or       |
|   |                     | functional abnormality is causing significant haemosta    |
|   |                     | problems.                                                 |

| IBTS/DSP/UG/002 Ver. 8 Attachment 4.1 Page 1 of 3 |  |
|---------------------------------------------------|--|
|---------------------------------------------------|--|

| Product Description | Usage Direction                                     |
|---------------------|-----------------------------------------------------|
| HPA1a Neg           | This product is indicated for the treatment of      |
|                     | thrombocytopenia in babies with a suspected or      |
|                     | confirmed diagnosis of FNAITP.(Foetal-neonatal      |
|                     | alloimmune thrombocytopenia.HPA1a negative          |
|                     | platelets are issued following authorisation by the |
|                     | IBTS Consultant/ Registrar.                         |

| ediatric Red Cell Components  | $2^{k}$                                                                  |  |  |  |
|-------------------------------|--------------------------------------------------------------------------|--|--|--|
| Product Code & Description    | Usage Direction                                                          |  |  |  |
| E8210V00 RC leucodepleted     | Red cells leucodepleted are prepared on request for us                   |  |  |  |
| for IUT (CPD)                 | for intra – uterine transfusion Haematocrit adjusted to                  |  |  |  |
|                               | requested value prior to issue. Irradiated and issued for                |  |  |  |
|                               | immediate use.                                                           |  |  |  |
| E8215V00 RC Plasma            | 1. Acute (large volume) transfusion in Neonates /                        |  |  |  |
| Reduced LD NNU for 1st 5      | small infants.                                                           |  |  |  |
| days                          | 2. Exchange transfusion of neonates. Product                             |  |  |  |
|                               | should be irradiated provided this does not                              |  |  |  |
|                               | unduly delay transfusion.                                                |  |  |  |
|                               | <ol><li>Product <u>must</u> be irradiated if the recipient has</li></ol> |  |  |  |
|                               | had previous intrauterine transfusion.                                   |  |  |  |
| (                             | 4. If irradiated, this product must be used within                       |  |  |  |
| 5                             | 24h of irradiation.                                                      |  |  |  |
| C7429V00 RC LD in AS for      | May be used for large volume transfusion in the conte                    |  |  |  |
| NNU for first 5 days 🔗        | of surgery for infants aged up to 12 months (e.g.                        |  |  |  |
| CO*                           | Paediatric cardiac surgery, ECMO) but must be within                     |  |  |  |
| 23                            | first 5 days from date drawn                                             |  |  |  |
| C7429VAO-C7429VEO Red         | Red cells AS-LD are used for augmenting the oxygen                       |  |  |  |
| cells in AS leucodepleted for | carrying capacity of the blood where this is critically                  |  |  |  |
| NNU (S1-S5)                   | reduced in infants requiring repeated small volume                       |  |  |  |
| B.                            | transfusions with in a 4 to 5 week period. It is                         |  |  |  |
| official                      | recommended that the first satellite bag should be                       |  |  |  |
| 1                             | transfused with in 5 days from the date bled and                         |  |  |  |
|                               | subsequent bags from the same donation may be                            |  |  |  |
|                               | transfused. Suitable for infants up to 12 months.                        |  |  |  |

| IBTS/DSP/UG/002Ver. 8Attachment 4.1Page 2 of 3 |  |
|------------------------------------------------|--|
|------------------------------------------------|--|

#### Granulocyte Components

| Order | Product Description | Usage Direction                                                                                                    |
|-------|---------------------|----------------------------------------------------------------------------------------------------|
| 1     | Granulocytes        | Leucocytes obtained from 3 to 5 units of whole<br>blood within 24 hours of venepuncture by<br>centrifugation, the removal of the buffy coat<br>and pooling the buffy coats. This component<br>contains granulocytes as a major cellular<br>component suspended in anticoagulated<br>plasma.<br>Granulocytes may only be ordered through an<br>IBTS medical consultant / registrar, by a<br>hospital clinician. |

### Derivatives

|           |                      | nospital clinician? |
|-----------|----------------------|---------------------|
| Derivativ | /es                  | e s                 |
| Order     | Product Description  | Usage Direction     |
| 1         | Octoplas             |                     |
| 2         | Fibrinogen / Fibryga |                     |
|           | in Use. St           |                     |

| IBTS/DSP/UG/002 | Ver. 8 | Attachment 4.1 | Page 3 of 3 |
|-----------------|--------|----------------|-------------|
|-----------------|--------|----------------|-------------|

# **Troubleshooting Guide**

The IBTS will accept telephone orders in the event of an outage.

In the unlikely event that you experience a difficulty with EOS please place a manual order using the telephone.

If there is a general outage affecting all hospitals, you will be notified by the IBTS. If you have already been notified by the IBTS, please do not complete the checklist.

To assist you in identifying the issue, we have created the following checklist.

If you experience difficulties, please close your browser before following any of the steps in the checklist.

This form should not be used for the purposes of communicating change requests to the existing version of the IBTS EOS.

If you need assistance with any of the instructions detailed in the checklist, please work with your local IT Department.

If the problem still remains, please contact the IBTS.

Please remember to submit orders retrospectively when access to EOS has been restored. Please remember to state that you have received the product so that IBTS Hospital Services do not send a duplicate shipment. i.e. Retrospective order – product received.

| IBTS/DSP/UG/0002 | Ver. 8 | Attachment 4.2 | Page 1 of 1 |
|------------------|--------|----------------|-------------|
|------------------|--------|----------------|-------------|

# Checklist

Hospital: \_\_\_\_\_\_

Name:\_\_\_\_\_

Date: \_\_\_\_\_ Time: \_\_\_\_\_

|      |                                                                                                    |                                                                                                    | 0.01                                              |  |
|------|----------------------------------------------------------------------------------------------------|----------------------------------------------------------------------------------------------------|---------------------------------------------------|--|
| Step | Description                                                                                                    |                                                                                                    | A                                                 |  |
| 1    | Please identify which version of                                                                                                    | 🗖 Live                                                                                                    | 🗖 Train                                           |  |
|      | the EOS is problematic                                                                                                    | https://orders.ibts.ie                                                                                                    | https://orderstraining.ibts.ie                    |  |
| 2    | Can you access the EOS                                                                                                    | T Yes                                                                                                    | □ No                                              |  |
|      |                                                                                                    | Please proceed to step 5                                                                                                    | Please proceed to the next step.                  |  |
| 3    | Have you entered the correct                                                                                                    | T Yes                                                                                                    | No                                                |  |
|      | address (URL) for the EOS                                                                                                    | Please proceed to the<br>next step                                                                                                    | Please enter the correct URL for EOS              |  |
| 4    | Please confirm that you can access                                                                                                    | 🗂 Yes                                                                                                    | No No                                             |  |
|      | the internet by connecting to a<br>commonly used website such as<br>http://www.google.ie                                                                                                    | Please proceed to the next step                                                                                                    | Please inform your <b>Local</b> IT<br>Department. |  |
| 5    | Are you receiving the following                                                                                                    | Tes                                                                                                    | No No                                             |  |
|      | 403 - Forbidden: Access is<br>denied.<br>You do not have permission to<br>view this directory or page using<br>the credentials that you supplied.                                                                                                 | to<br>using<br>please ensure the digital<br>cert is installed. For<br>information on how to do<br>this, please refer to page<br>4 of the digital certificate<br>installation guide. | Please proceed to the next step.                  |  |
| 6 /  | Are you receiving the following<br>message:<br>404 - File or directory not<br>found.<br>Or<br>Page cannot be displayed<br>The resource you are looking for<br>might have been removed, had its<br>name changed, or is temporarily<br>unavailable. | Yes<br>Please check the website<br>address, if this does not<br>resolve the issue, please<br>proceed to the next step                                                               | No<br>Please proceed to the next<br>step.         |  |
| 7    | Please provide a brief descriptio                                                                                                    | n of the issue:                                                                                                    |                                                   |  |
|      |                                                                                                    |                                                                                                    |                                                   |  |

| IBTS/DSP/UG/0002 | Ver. 8 | ;   | Attachment 4.3 |     | Page 1 of 1   |
|------------------|--------|-----|----------------|-----|---------------|
| DC: Public       |        | DRP | : N/A          | Med | ium: Hardcopy |